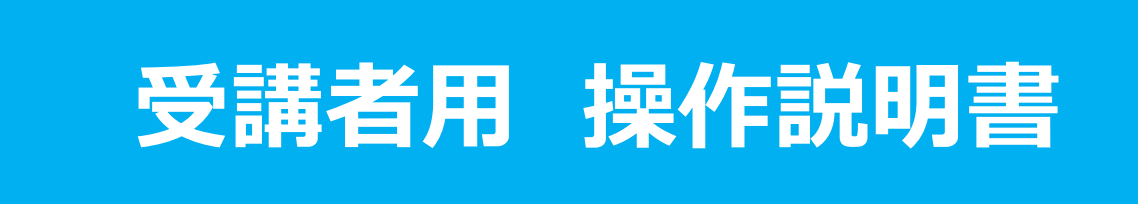

2025\_01

### Ver.1

後索したい機能がある場合は関連語句で検索すると、そのページを表示 することができます。 「Ctrl」キーと「F」キーを一緒に押し検索ボックスを表示し、検索する語句を

入力してください。

### 1.新規ユーザー登録①(仮登録)

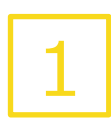

1.サイトトップページの「学べる講習一覧」にて「一覧はこちら」または 「講習一覧」をクリックします。

2.受講したい講習をクリックします。

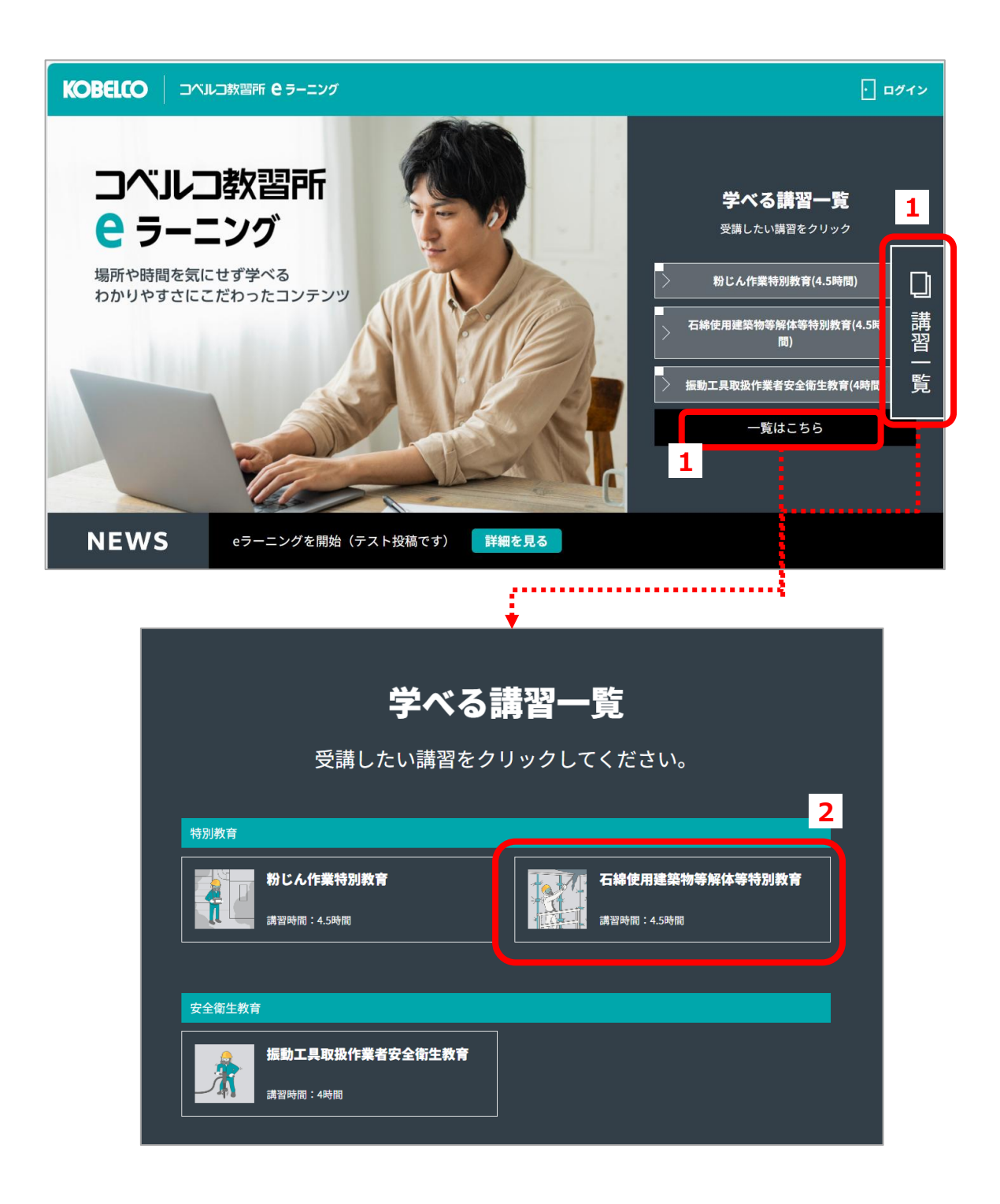

### 1.新規ユーザー登録①(仮登録)

2

1.「この講習を申し込む」をクリックします。
 2.「初めて講習を購入する方はこちら」をクリックします。

|                                                                                                    | <b>ビ</b> ラーニング                                                                                                    | - DØYY                          |
|----------------------------------------------------------------------------------------------------|----------------------------------------------------------------------------------------------------|---------------------------------|
|                                                                                                    | 石綿使用建築物等解体等特別                                                                                                    | <b>刂教育</b>                      |
|                                                                                                    | 講習時間4.5時間                                                                                                    |                                 |
|                                                                                                    | 液体の区分<br>石線等が使用されている建築物、工作物の報体含体                                                                                                    | 作堂に保る堂務                         |
|                                                                                                    |                                                                                                    |                                 |
| 15500月17日、ベスペストフとデリ<br>高量が営業しているため、その多<br>した。近年、石綿を使用した非繁<br>値向にあり、浮進した石綿の内絶<br>生していることから、解し工事件<br>く置による災害を防止するため、<br>剤的の解体等、対し込み等の支配<br>粉が着累が付けられています、(5)種<br>削減36条第37号/乙属障害予防が | 1416と何時は、確認い物の次の加加価格<br>タイと助一に変であって特徴を持ち、<br>く分泌粉として建築物に使用されてき。<br>物のを防止に体験物や使用主動が増加<br>により熱かん。中心運行の分娩実育が発<br>素変者は、石鹸を含む温暖物、工作物や<br>に広かせる分量者に対し、特別度宜の実<br>受強を主張が多無調測・分響空全地生現<br>防衛27年消11期)。 |                                 |
| 受講料                                                                                                    | 科目                                                                                                    | 主に使用する業種                        |
| 修了証デジタル級<br>9500円(税込)                                                                                                    | 石綿の有害性 0.5時間<br>石綿等の使用状況 1時間<br>石綿等の助じんの発散を抑制するための指置 1時間                                                                                                    | 解体工事業<br>建設・土木工事業<br>産業廃棄物処理業 等 |
| 修了証デジタル版+カード版<br>11000円(税込)                                                                                                    | 保護具の使地方法 1時間<br>その他石綿等のばく當の防止に関し必要な事項 1時間                                                                                                    |                                 |
|                                                                                                    | この講習を申し込む                                                                                                    |                                 |

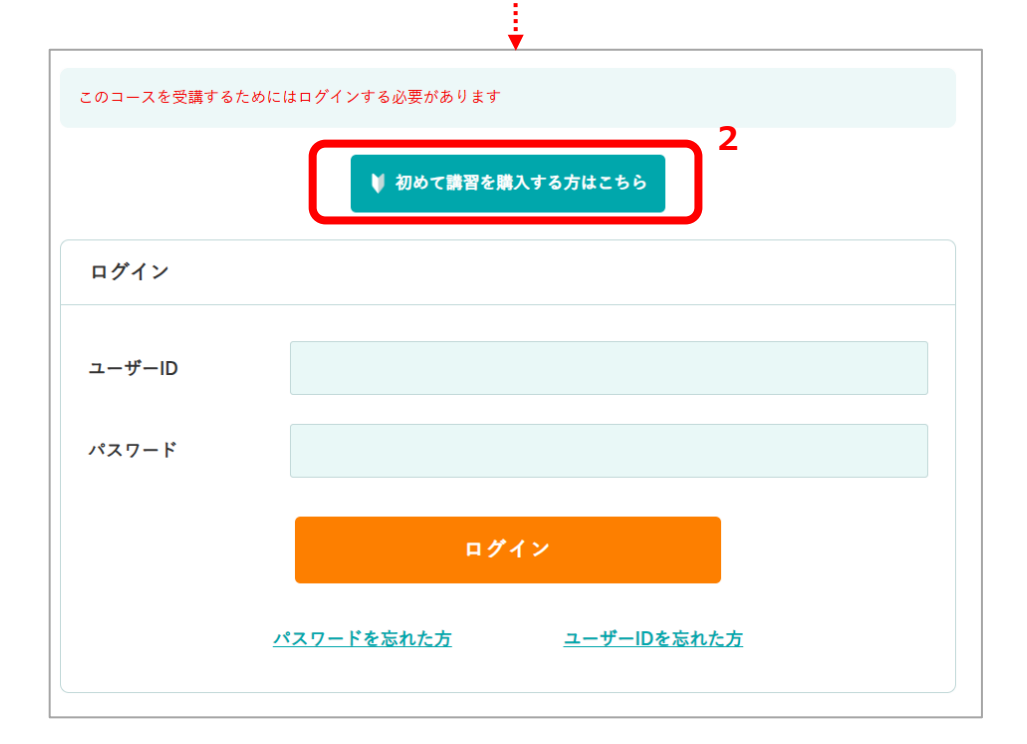

### 1.新規ユーザー登録①(仮登録)

仮登録申込メールを送信するための画面が表示されます。

- 1. 動作環境を確認し、「動画が視聴できました」「カメラで撮影できました」にチェックを入れます。
- 2. 同じメールアドレスを2回入力します。
- 3. プライバシーポリシーをご確認のうえ「プライバシーポリシーを確認しました」にチェックを入れます。
- 4. 「送信する」をクリックします。
- 5. 「OK」をクリックすると仮登録受付画面が表示されます。 また、「購入手続きのお願い」メールが入力したメールアドレスに配信されます。

| ● 動作環境チェック                                                                                                    | 1                                                                                                    |
|----------------------------------------------------------------------------------------------------|----------------------------------------------------------------------------------------------------|
| 問題ないか、動作確認をしてください。問題ない場合は、チェックいただき、仮意                                                                                                    | き時にお進みください。                                                                                                    |
| ■ 単面を初聴する ID カメラ                                                                                                    | <注意> く注意> ウェブブラウザアプリケーションの                                                                                                    |
| <ul> <li>動画が視聴できました</li> <li>カメラ</li> </ul>                                                                                                    | 設定で、カメラの使用を「拒否」 等の設定にしている場合は、                                                                                                    |
| ※動画視聴とカメラ撮影ができない方は、ご使用の機器(浦末)では本サービスを<br>視聴と撮影の両方ができる機器(浦末)で再度ご購入ください。                                                                                                    | こ 新用になれません                                                                                                    |
| ② 仮登録                                                                                                    |                                                                                                    |
| アカウントの仮型録を行います。メールアドレスをご入力ください。<br>プライバシーポリシーに同意のうえ「法信する」ポタンを押してください。                                                                                                    |                                                                                                    |
| メール受信数定のお願い<br>メール受信制限をされている方は、〇〇等kobelco.comからのメール受信を許可                                                                                                    | してください。                                                                                                    |
| 1-17817                                                                                                    | 2                                                                                                    |
| x-x/ FVA                                                                                                    |                                                                                                    |
| メールアドレス (確認用)                                                                                                    |                                                                                                    |
| メールアドレス (確認用)<br>プライバシーポリシー                                                                                                    |                                                                                                    |
| メールアドレス (確認用)<br>プライバシーボリシー<br>1. 個人情報の保護についての考え方                                                                                                    | Î                                                                                                    |
| メールアドレス (確認用)<br>プライパシーボリシー<br>1. 個人情報の保護についての考え方<br>コペルコ設習所様式会社 (以下、「由社」という) は、お客様やお取引先を初めと<br>を送し、由社に個人情報をご提供される全ての方 (以下「ご本人」という) の個人                                                                                                    | (する、曲社とのお取引)<br>人情報の過正な保護を置                                                                                                    |
| メールアドレス (確認用)<br>プライパシーボリシー<br>1.個人情報の保護についての考え方<br>ロベルコ数習所株式会社(以下、「曲社」という)は、お客様やお取引先を初めと<br>を通じ、曲社に個人情報をご提供される全ての方(以下「ご本人」という)の個<br>大な天時と認識し、この実施を集たすために、次の方針の下で個人情報を取扱い<br>(4) の人体報に見知られるないの方針の下で個人情報を取扱い                                                                                                    | (1)<br>(1)<br>(小田の道正な保護を置<br>ます。<br>www.el.kobelco-kyoshu.comの内容<br>5                                                                                                    |
| メールアドレス (確認用) プライパシーボリシー 1. 個人情報の保護についての考え方 コペルコ乾労所株式会社(以下、「由社」という)は、お客様やお取引先を初めとを通じ、由社に個人情報を定提供される全ての方(以下「ご本人」という)の個人大な天然と認識し、この天然を是たすために、次の方針の下で個人情報を取扱い(1)個人情報に通用される個人情報の保護に関する法律(以下「個人情報に通用される個人情報の保護に関する法律(以下「個人情報の取扱いに開)に取扱います。また、通常、取扱いの改善にの、)個人情報の取扱いに関する現程を明確にし、従業者に周知限度します。また<br>知っつ適力な知識を行ないます。                                                                                                    | (する、曲社とのお取引<br>人物物の逃正な保険を加<br>ます、<br>私」という)その他の間<br>する慣行に非拠し、選切<br>こ、番託先に対してもみ<br>の体<br>すヤンセノ                                                                              |
| メールアドレス (確認用)<br>プライバシーボリシー<br>1.個人情報の保護についての考え方<br>コベルコ放留所特式会社 (以下、「曲社」という) は、お客様やお取引先を初めと<br>を通じ、曲社に個人情報をご提供されるまでの方 (以下「ご本人」という) の個人<br>大な天然と認識し、この美徳を見たすために、次の方針の下で個人情報を取扱い。<br>(1) 個人情報に選用される個人情報の保証に関する法律(以下「個人情報を取扱い。<br>(1) 個人情報の取扱いに関する法律の保証に関する法律(以下「個人情報の取扱いに関<br>に取扱います。また、選重、取扱いの改善研究にし、従業者に周知取成します。また<br>要かっ近切な監督を行ないます。<br>(2) 個人情報の取扱いに関しては、利用目的を特定して通知または公表し、その<br>情報を取扱います。                                                                                                    | (する、曲社とのお取引<br>人物物の過正な保護を置<br>ます。<br>ね」という)その他の間<br>する慣行に準約し、或切<br>と、委託先に対してもない<br>のK キャンセノ                                                                                |
| <ul> <li>メールアドレス (確認用)</li> <li>プライパシーボリシー</li> <li>1. 個人情報の保護についての考え方</li> <li>コペルコ防労所特式会社(以下、「由社」という)は、お客様やお取引先を初めと<br/>を返じ、曲社に個人情報をご提供される全ての方(以下「ご本人」という)の個<br/>大な天然と認識し、この美殖を果たすために、次の方針の下で個人情報を取扱いは</li> <li>(1) 個人情報に適用される個人情報の保護に関する法律(以下「個人情報に適用される個人情報の限題いに関する道理を考慮した。</li> <li>(2) 個人情報の取扱いに関する道理を明確にし、従業者に周知限度します。また<br/>要かつ適切な監督を行ないます。</li> <li>(3) 個人情報の取扱いに関する道理を明確にし、従業者に周知限度します。また<br/>要かつ適切な監督を行ないます。</li> <li>(4) 個人情報の取扱いに関しては、利用目的を特定して通知または公表し、その情報を取扱います。</li> <li>(4) 個人情報の激洗、紛失、次ざん等を防止するため、必要な対策を現じて通び</li> <li>(5) 保有する個人情報の認知について、ご本人からの助示 訂正 創除 利用法止のな</li> </ul>                                                | <ul> <li>(する、歯社とのお取引<br/>人物酸の適正な保護を置<br/>ます。<br/>私」という)その他の間<br/>する慣行に非感し、感切<br/>に、垂延先に対してもみ<br/>の利用目的に従って何、<br/>のを管理を行ないま。</li> <li>KOBELO コペルンが認所 e&gt;=221</li> </ul>   |
| メールアドレス (機認用)           プライパシーボリシー           1.個人情報の保護についての考え方           コペルコ放育所株式会社(以下、「油社」という)は、お客様やお取引先を初めと<br>を送し、当社に個人情報をご提供される全ての方(以下「ご本人」という)の個人<br>大な天務と認識し、この美穂を場たすために、次の方針の下で個人情報を取扱いだ。           1.個人情報に適用される個人情報の保護に関する法律(以下、「個人情報の取扱いに関する現程を明確にし、従軍者に周知取取します。また<br>認知の適切な難信を行ないます。           2. 個人情報の取扱いに関する現程を明確にし、従軍者に周知取取します。また<br>認力の適切な難信号行ないます。           3. 個人情報の取扱いに関する現在を明確にし、従軍者に周知取取します。また<br>認力の適切な難信号行ないます。           3. 個人情報の取扱いに使しては、利用目的を特定して通知または公表し、その<br>情報を取扱います。           4. 個人情報の取扱いに使しては、利用目的を特定して通知または公表し、その<br>情報を取扱います。           5. 保護事業者は何知について、ご本人からの部所、訂正、細胞、利用体しの都           □ プライパシーボリシーを確認しました | F る、曲社とのお取引<br>人情報の適正な保護を開<br>ます、<br>私」という)その他の間<br>する慣行に準拠し、減切<br>、 美玩先に対してもない<br>の料用目的に従って何<br>いな管理を行ないます。<br>KOBELCO コペルン解説所 e3-227                                     |
| メールアドレス (確認用) アライバシーボリシー メールアドレス (確認用) アライバシーボリシー  ・ 低人情報の保護についての考え方  コペルコ取得所伸其会社 (以下、「由社」という) は、お客様やお取引先を初めと を送し、由社に個人情報を注偿供される全ての方 (以下「ご本人」という) の個人 たな天然と認識し、この天積を易たすために、次の方針の下で個人情報を取扱いた<br>の 個人情報に適用される個人情報の保護に関する法律 (以下「個人情報保護法<br>体法会を遵守するとともに、一般に公正妥当と認められる個人情報の取扱いに関い<br>に取扱います。また、選定、取扱いの改善に受めるれる個人情報の取扱いに同い<br>に取扱います。また、選定、取扱いの改善に見知知識にします。また<br>またの適切な繁結できたないます。  ・  ・  ・ ・ ・ ・ ・ ・ ・ ・ ・ ・ ・ ・ ・ ・ ・                                                                                                    | ・する、単社とのお取引<br>人物限の過正な保護を置<br>ます。<br>私」という)その他の例<br>する慣行に準拠し、減切<br>、単粧先に対してもな<br>の体管理を行ないます。<br>()<br>()<br>()<br>()<br>()<br>()<br>()<br>()<br>()<br>()<br>()<br>()<br>() |
| メールアドレス (確認用)<br>プライバシーボリシー<br>1.個人情報の保護についての考え方<br>コペルコ防労所特式会社 (以下、「当社」という) は、お客様やお取引先を初めと<br>を返し、当社に個人情報をご提供される全ての方(以下「ご本人」という)の個<br>大な天務と認識し、この美穂を果たすために、次の方針の下で個人情報を取扱い<br>(1) 個人情報に適用される個人情報の保護に関する法律(以下「個人情報に適用<br>など、一般に公正要当と認められる個人情報の取扱いに開<br>に取扱います。また、選定、取扱いの改善に切りの意式を<br>2) 個人情報の取扱いに関する現程を明確にし、従業者に周知限度します。また<br>要のつ適切な監督を行ないます。<br>(3) 個人情報の取扱いに関しては、利用目的を特定して通知または公表し、その<br>情報を取扱います。<br>(4) 個人情報の取扱いに関しては、利用目的を特定して通知または公表し、その<br>情報を取扱います。<br>(5) 保有する個人情報の可以で、ご主人からの即示。可正、制施、利用集中のの<br>」プライバシーポリシーを補助しました                                                                                                    | ** 4、曲社とのお取引<br>人物物の適正な保護を加<br>**・<br>私」という)その他の間<br>**の慣行に中期し、面切<br>、 単五先に対しても<br>かり用目的に促って何<br>***<br>***<br>***<br>***<br>***<br>***<br>***<br>*                        |

1

### 送信されたメールのリンクをクリックし、購入画面を開きます。

| 購入手続きのお願い【コベルコ教習所eラーニング】                                                                                     |    |
|----------------------------------------------------------------------------------------------------|----|
| ○ハルコ教習所 e ラーニング事務局 <shikaku-el@kobelco.com> ○ ⑤ ○ ○ ○ ○ ○ ○ ○ ○ ○ ○ ○ ○ ○ ○ ○ ○ ○ ○</shikaku-el@kobelco.com> |    |
| このたびは、コベルコ教習所 e ラーニング講習をお申込みいただきありがとうございます。<br>====================================                          |    |
| = = = = = = = = = = = = = = = = = = =                                                                        |    |
| お申込み講習名:石綿使用建築物等解体等特別教育                                                                                      |    |
|                                                                                                    |    |
| 現在は仮登録の状態です。申込みは完了おりませんのでご注意ください。<br>以下の URL からアクセスして、購入手続きにお進みください。                                         |    |
| http://el-kts-test.s-<br> ms.net/preusers/                                                                   | 5  |
| regist_user_into/419e6eat66d2e6f25d66adb4d/38d/d4144a5185642155088243e2cd6a83c6b5                            | 1  |
| ※スマートフォンの場合は、ウェブブラウザアプリで開いてください                                                                              |    |
| コベルコ教習所株式会社                                                                                                  | 1  |
| 9 ラーニング事務局                                                                                                   |    |
|                                                                                                    | 11 |
|                                                                                                    |    |
| = = = = = = = = = = = = = = = = = = =                                                                        | 1  |

| 購入売了他にメールで通知                                                                                                    |
|----------------------------------------------------------------------------------------------------|
|                                                                                                    |
|                                                                                                    |
| 1すので本人種間文書と相逢が無いように入力してください<br>ます)<br>ください                                                                                                    |
| 40 mm 167                                                                                                    |
| W 205 E73                                                                                                    |
| 御房してください ・ 幸 御侍してください ・ 月 御房してください ・ 目                                                                                                    |
|                                                                                                    |
|                                                                                                    |
| 00 DXGLO8008 (80)                                                                                                    |
|                                                                                                    |
| 80 M/4 - ROOM                                                                                                    |
| OU DIALW :                                                                                                    |
| 40 WEERLAS RIVING TATIONING                                                                                                    |
|                                                                                                    |
|                                                                                                    |
|                                                                                                    |
| タンをクリックしてください                                                                                                    |
|                                                                                                    |
| まなん。<br>あえびのデイン特の構築証明治に使用します。使れ等で林時でない写真、加工され<br>ンやきない可能性がありますのでご注意ください。<br>登録してください。                                                                                                    |
| <b>(2)</b> #217.4                                                                                                    |
|                                                                                                    |
|                                                                                                    |
| いっかご開墾ください。                                                                                                    |
| NO BENER (KBV)                                                                                                    |
| WE FOR CRIVE                                                                                                    |
| 800日で10月1日(10月10日)<br>のレジットの一ド ・                                                                                                    |
| аннесина скану<br>Филбальта-н<br>                                                                                                    |
| AN-PCHRE(RJN)<br>のレジットカード<br>-<br>周辺してくだ・月 周辺してくた・ 単                                                                                                    |
| AV-中空観客く作用V-V<br>のレジットカード<br>副PLUECE ・ 月 副用UECE ・ 単                                                                                                    |
| AV-0-CHEECのJ-V-<br>のレジットカード ・<br>用用してこて A A ART/LTCC 4 4                                                                                                    |
|                                                                                                    |
|                                                                                                    |
| Webでは難ください。     #USDのよりの一ド     #USDのよりの一ド     #USDのよりの一ド     #USDのよりの一ド     #USDのよりの一ド     #USDのより、コードーの、日本の一部の通知のも見知り、コージアを引きまた     #USDの一部の通知のも見いて知られて、の一部の一部の通知の見出していません。     #USDの一部の通知のまたので、山下の中国を発行し、ご参加の     #USDの一部の通知のまたので、山下の中国を発行し、ご参加の     #USDの一部の通知のまたのに、日本にやった、アンテアムの中国の法形した(3-4-45     #USDの一部の通知のようにない。     #USDのの二部の正式の一部の一部の一部の上で知られた。     #USDの一部の正式の一部の一部の一部の一部の一部の一部の一部の一部の一部の一部の一部の一部の一部の |
| And And And And And And And And And And                                                                                                    |
|                                                                                                    |

#### → 購入商品を選択します。

- デジタル版:受講後の修了証がデジタルで発行され、画面で表示できます。
   ご自分で印刷することも可能です。
- デジタル+カード版:デジタルの修了証に加え、事務局からカードタイプの修了証 が発行されます。

※カードタイプの修了証の発行には、受講完了後に別途申請が必要となります。

|     | KOBELCO   コペルコ教習P                                                                        | ₩ e3-=>//                                         |
|-----|------------------------------------------------------------------------------------------|---------------------------------------------------|
|     |                                                                                          | <u>動画再生チェックはこちら</u><br>撮影動作チェックはこちら               |
|     | 1 購入商品を選択してください                                                                          | u la la la la la la la la la la la la la          |
|     | 石綿使用建築物等解体等特別教育                                                                          |                                                   |
|     | ○ デジタル版9,500円                                                                            |                                                   |
|     | ○ デジタル+カード版11,00                                                                         | 100FJ                                             |
| _   |                                                                                          |                                                   |
| 受講者 | 皆情報を入力し                                                                                  | ます。                                               |
|     | 受講者情報登録                                                                                  |                                                   |
|     | ב-₩ 10                                                                                   | 購入売了後にメールで通知                                      |
|     | マンワード 一次回                                                                                |                                                   |
|     | 半角小文字英数字8文字以上 [30年]                                                                      |                                                   |
|     | パスワード再入力 <u>@</u> 須                                                                      | 氏名は本人確認文書のとおりに入力し                                 |
|     | <ul> <li>※ 氏名、生年月日は修了証に記載</li> <li>(審査で当社が修正する場合があ)</li> <li>※ 常田外空空は常田空空で入力」</li> </ul> | れしますので本人確認文書と相違が無いように入力してください<br>りります)<br>、てください。 |
|     | 氏名 @須                                                                                    | ※常用外漢字は常用漢字で人力してくたさい                              |
|     | フリガナ (全色カナ) (公園)                                                                         |                                                   |
|     |                                                                                          |                                                   |
|     | 11年月日 <u>《演</u>                                                                          |                                                   |
|     | 電話番号(本人) [@須]                                                                            | パイフンなしで入力                                         |
|     | 会社情報                                                                                     |                                                   |
|     | 714                                                                                      |                                                   |
|     | 菜種                                                                                       | 選択してくたさい・・・                                       |
|     | 郵便番号                                                                                     | ØI) 674     -     0063                            |
|     | 都道府県                                                                                     | 例)兵庫県                                             |
|     | 市区町村番地                                                                                   | 例)明石市大久保町八木740景地                                  |
|     | 建物名・号室                                                                                   |                                                   |
|     | 電訊委号                                                                                     | ハイフンなして入力                                         |
|     |                                                                                          |                                                   |

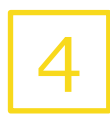

- 本人確認文書を登録します。
- 1. 登録する確認文書にチェックを入れます。
- 2. 「撮影する」ボタンをクリックします。

| 自動車運転 免許証                  | ○ マイナンバーカード                      | ○ 在留カード                                      | 特別永住者証明書      |
|----------------------------|----------------------------------|----------------------------------------------|---------------|
|                            |                                  |                                              |               |
|                            |                                  |                                              |               |
| 有効期限が切れた文書は                | 使用できません。                         |                                              |               |
| 登録された画像は、本人<br>た写真を使用した文書で | 確認審査およびログイン時の顔<br>はログインできない可能性があ | 認証照合に使用します。擦れ等 <sup>-</sup><br>りますのでご注意ください。 | で鮮明でない写真、加工され |

5

おもて面を画面の枠に合わせて、「撮影する」ボタンをクリックします。
 うら面を画面の枠に合わせて、「撮影する」ボタンをクリックします。
 ※マイナンバーカードを選択した場合は、うら面の撮影はありません。

#### ※文字が鮮明に見えるよう撮影してください

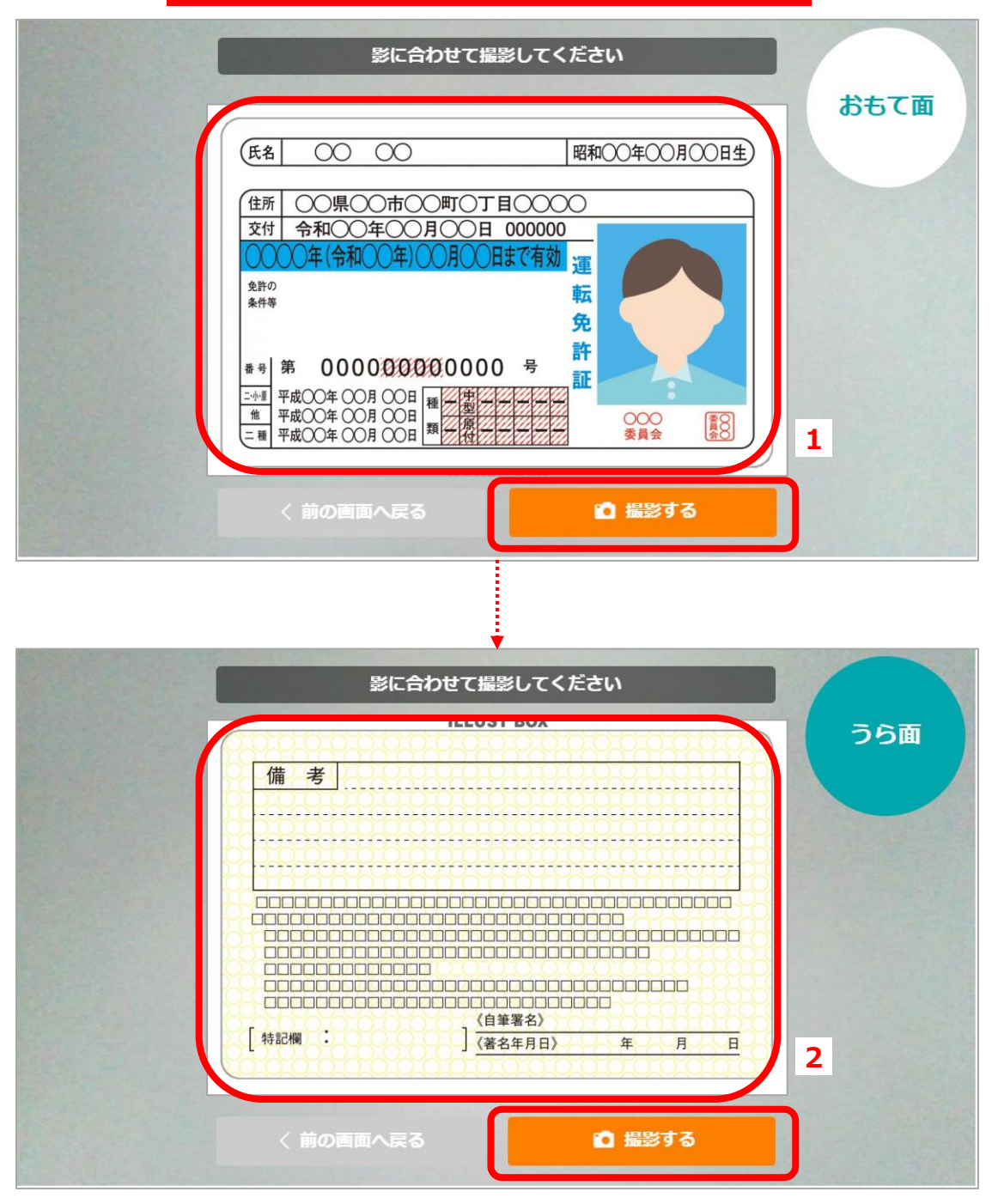

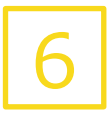

顔写真を撮影します。

手順5で登録した本人確認文書の写真と照合されますので、帽子やマスクは外して 撮影してください。

- 1. 顔を枠に合わせて「撮影する」をクリックします。
- 2. 「OK」をクリックします。
- 3. 「仮保存する」をクリックします。
- 4. 「OK」をクリックします。

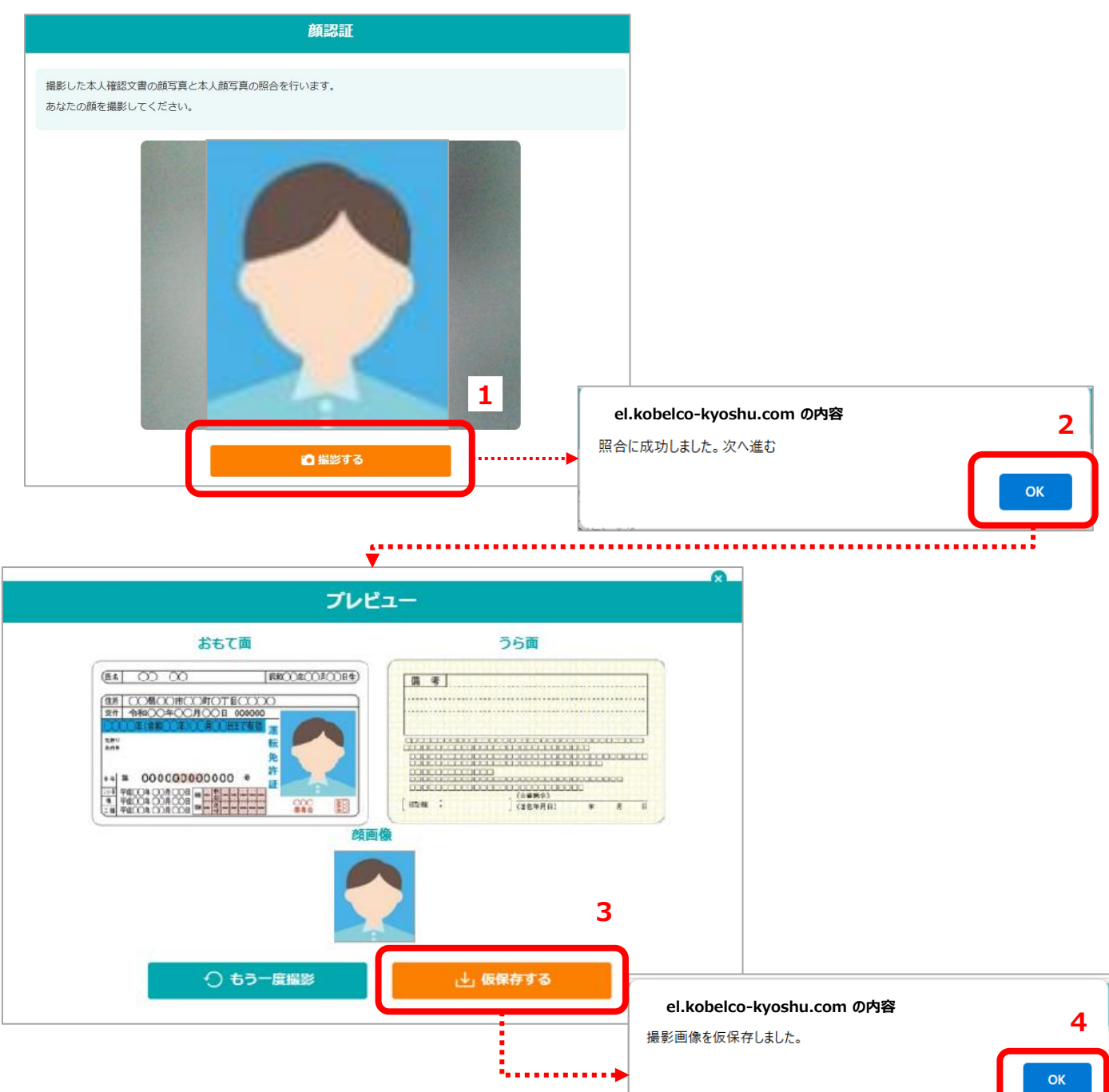

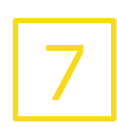

#### 決済情報を入力します。

- 1. 「クレジットカード」か「銀行振込」を選択します。
- クレジットカードの場合、クレジットカード番号、有効期限、セキュリティコードを 入力します。

| ④ 決済申込                   |                       |     |
|--------------------------|-----------------------|-----|
| 決済を行います。決済内容がお間違いな       | いかご確認ください。            |     |
|                          |                       |     |
| 講座名<br>石線使田建築物等解休等特別教育 デ | ジタル+カード版              |     |
|                          |                       | N 1 |
| 11,000円                  | クレジットカード 🔹            | -   |
|                          | クレジットカード              |     |
| 支払い方法を選択してください。          | 銀行振込                  |     |
| クレジットカード番号               |                       | 2   |
| 有効期限                     | 選択してくだ ▼ 月 選択してくだ ▼ 年 |     |
| セキュリティコード                |                       | J   |

8

1. 利用規約をご確認のうえ、「利用規約に同意する」にチェックを入れます。

#### 2. 「入力・登録・決済内容を確認する」をクリックします。

| 利用规約                                                                                                    |                    |
|----------------------------------------------------------------------------------------------------|--------------------|
| コベルコ教習所株式会社(以下「当社」といいます。)は、ユーザーが、当社の提供する講習eラーニングを受講<br>あたり、ユーザーと当社間における契約条件(以下「本規約」といいます。)を以下のとおり定めます。本サービ<br>用にかかる申込みにあたっては、以下の規約に同意されたものとして取扱いますので、以下の内容を熟読し、ご<br>上でお申込みいただくよう、お願い申し上げます。     | するに<br>ごスの利<br>承諾の |
| <b>第1条(適用範囲)</b><br>1. 本規約は、本システムに関連する一切の事項に適用されるものとし、当社がウェブサイト上で随時掲載また(<br>する本システムに関する諸規程等は本規約の一部を構成するものとします。<br>2. 当社は、合理的な理由がある場合、ユーザーに対する事前の通知なく、本システムの内容の全部もしくは一話<br>更、提供停止または終了することができます。 | は公開<br>部を変         |
| 第2条(定義)                                                                                                    | ステム                |
| 本規約において使用する用語の定義は、以下の各号のとおりとします。<br>(1)「ユーザー」とは、以下に定める利用登録を介して、当社により本システムの受講者として登録された、本シ                                                                                                    |                    |
| 本規約において使用する用語の定義は、以下の各号のとおりとします。<br>(1)「ユーザー」とは、以下に定める利用登録を介して、当社により本システムの受講者として登録された、本シ<br>利用規約に同意する                                                                                           |                    |

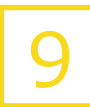

内容を確認し、「この内容で購入する」をクリックします。

| 購入者情報確認                                              |                                                     |
|------------------------------------------------------|-----------------------------------------------------|
| ユーザーID                                               | 購入完了後にメールで通知                                        |
| パスワード                                                | *******                                             |
| パスワード再入力                                             | ******                                              |
| ※ 氏名、生年月日は修了証に罰<br>(審査で当社が修正する場合な<br>※常用外漢字は常用漢字で入力) | R載しますので本人確認文書と相違が無いように入力してください<br>があります)<br>りしてください |
| 氏名                                                   | 神戸 聖子                                               |
| フリガナ(全角カナ)                                           | コウベ セイコ                                             |
| 生年月日                                                 | 1990年04月01日                                         |
| 電話番号 (大人)<br>大方情報確認                                  | 0000000000                                          |
| 講座名<br>石綿使用建築物等解体等特別教<br>料金<br>11,000円               | 育 デジタル+カード版                                         |
| 友払い方法<br>クレジットカード番号                                  | **** **** ****                                      |
| 有効期限                                                 | **月**年                                              |
| セキュリティコード                                            | ***                                                 |
|                                                      | ✓ 利用規約に同意しました                                       |

- 1. クレジットカード決済の場合はそのままログインできます。「マイページTOPへ」 をクリックします。
  - 2. 銀行振込の場合は、画面に表示または別途送付されるメールのお振込み先 情報へお振込ください。
  - 振込が確認されると、決済完了のお知らせメールが送付されますので、メール 本文の「ログインはこちら」のリンクよりログインしてください。
     ※確認は30分~1時間程度要する場合があります。
     ※決済システムのメンテナンス等の影響により入金確認ができない期間がありますので予めご了承ください。

#### 1.クレジット決済完了画面

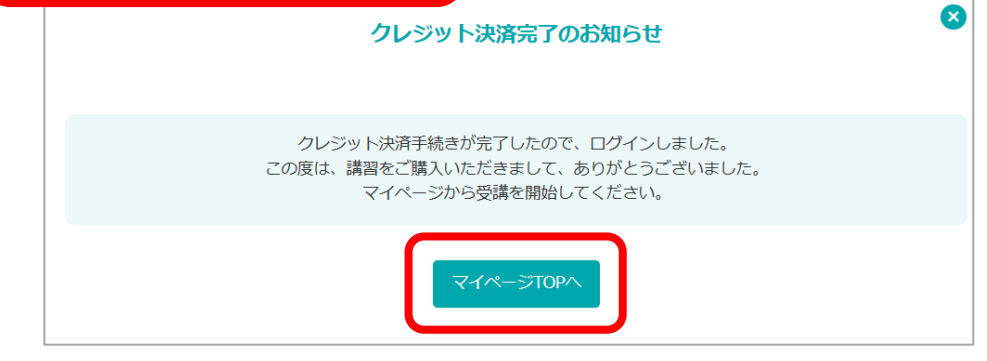

#### 2.振込手続き案内画面

| 銀行振込手続きのお願い                                                                                                    |                                                                                                    |
|----------------------------------------------------------------------------------------------------|----------------------------------------------------------------------------------------------------|
| このたびは、コベルコ教習所eラーニング講習をお申込みいただきありがと<br>す。<br>下記をご確認のうえ、期限までにお支払いください。<br>(ご登録のアドレスに「銀行振込手続きのお願い」のメールを送信しました                                                                                                    | うございま<br>=)                                                                                                    |
| <b>お振込み先</b><br>銀行名: ****<br>支店コード:****<br>支店名:****<br>預金種別:****                                                                                                    | 3.決済完了のお知らせメール                                                                                                    |
| 口座番号:****<br>口座名義:****<br>決済金額:****<br>お支払い期限: ****                                                                                                    | 決済完了のお知らせ兼領収書【コベルコ教習所eラーニング】           コベルコ教習所 e ラーニング事務局 <shikaku-el@kobelco.com></shikaku-el@kobelco.com>                 |
| <注意事項><br>※このお申込み専用の口座のため他の商品、手続きのお支払いには使用しない。<br>※お振込み金額をお間違えの無いようご注意ください。過不足による追加振らの返金手続きの振込手数料はお客さま負担となります。<br>※期限内にお振込みが確認できない場合は、お申込みはキャンセルとなり<br>た購入情報、本人確認文書等の情報はリセットされます。<br>※入金確認後に本システムにログインできるようになります。 | ****** 様<br>このたびは、コペルコ数習所 e ラーニング講習をお申込みいただきありがとうございます。<br>決済が完了しましたのでお知らせします。<br>====================================      |
| ログイン画面へ                                                                                                    | <ul> <li>ユーザーID: ******</li> <li>氏名:*****</li> <li>氏名(フリガナ):******</li> <li>生年月日:******</li> <li>電話番号:0000000000</li> </ul> |

### 2.マイページTOP画面~メニュー

- ログインすると以下のマイページTOP画面が表示されます。
- 1.マイページTOP画面が開きます。
- 2.アカウント作成後は、こちらからも講習を購入できます。
- 3.修了証を表示できます。
- 4.FAQの閲覧と、事務局へのお問い合わせができます。
- 5.お問い合わせの履歴を確認できます。
- 6.ログインパスワード、電話番号等を変更できます。

|                      | レコ教習所 eラ-ニング 2                                                    | 3                                                   | ューザーID:e *****          | ームヘ 🕞 ログアウト       |
|----------------------|-------------------------------------------------------------------|-----------------------------------------------------|-------------------------|-------------------|
| マイページTOP             | 講習一覧・購入                                                           | 修了証一覧                                               | サポート                    |                   |
| 事務局からの連絡             | <u>chapter1の●●という説明に</u>                                          | ついてお問い合わせいたしま                                       | FAQ/お問い合わせ              | <b>4</b> <u>3</u> |
| インフォメーション            | <u>メンテナンスのお知らせ・・</u>                                              | ・・詳細を <u>見る</u>                                     | お問い合わせ履歴                | 5                 |
| ┃ 受講中・受講予定<br>安全衛生教育 | の講習                                                               | (                                                   | ユーザー登録情報変更              | 6                 |
|                      | <b>振動工具取扱作業者安</b><br>講習時間:4時間 受講期間:2024/<br>受講前 審査中<br>進捗率 05 405 | 2 <b>全衛生教育</b><br>/11/14-2025/01/13<br>60% 80% 100% |                         |                   |
| 過去受講講習<br>特別教育       |                                                                   |                                                     |                         |                   |
|                      | 石綿使用建築物等解体<br>講習時間:4.5時間 受講期間:202<br>受講中 審査中                      | <b>\$\$特別教育</b><br>24/11/09-2025/01/08              |                         |                   |
|                      | 進抄率 0% 40%                                                        |                                                     |                         |                   |
|                      | CopyrigCopyright(C) 20                                            | 124 Kobelco Training Services Co,.Lt                | d. All rights reserved. |                   |

### 2.マイページTOP画面~受講エリア

- 1.事務局から個別連絡がある場合に表示されます。クリックすると詳細が表示されます。 メニューの「サポート」からも確認できます(詳細は3.お問い合わせに記載)。
- 2.事務局からのお知らせがある場合に表示されます。クリックすると詳細が表示されます。
- 3.受講可能なeラーニング講習が表示され、講習名をクリックすると受講画面が立ち 上がり受講ができます。
  - ・ あなたの受講ステータス(未受講、受講中、修了)、審査ステータスも表示されます

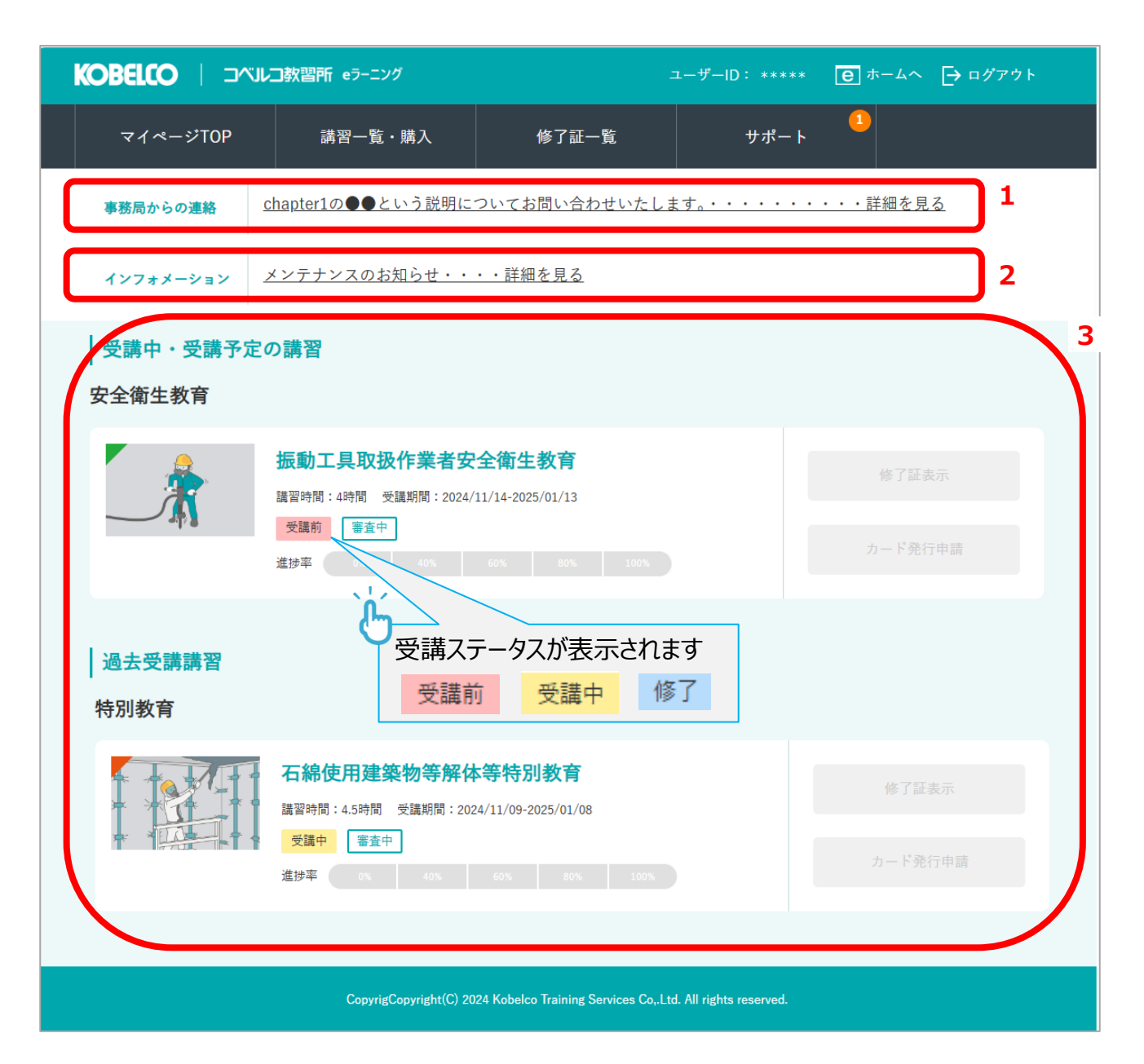

### 3.お問い合わせ①

事務局へお問い合わせができます。

- 1. マイページTOPの「サポート」→「FAQ/お問い合わせ」をクリックします。
- 2. 講習についてお問い合わせをする場合は「講習内容の質問」タブを選択します。
- 3. 講習の内容以外についてのお問い合わせは「その他」タブを選択します。
- 4. 「お問い合わせ内容」欄に入力し、内容を確認のうえ登録してください。

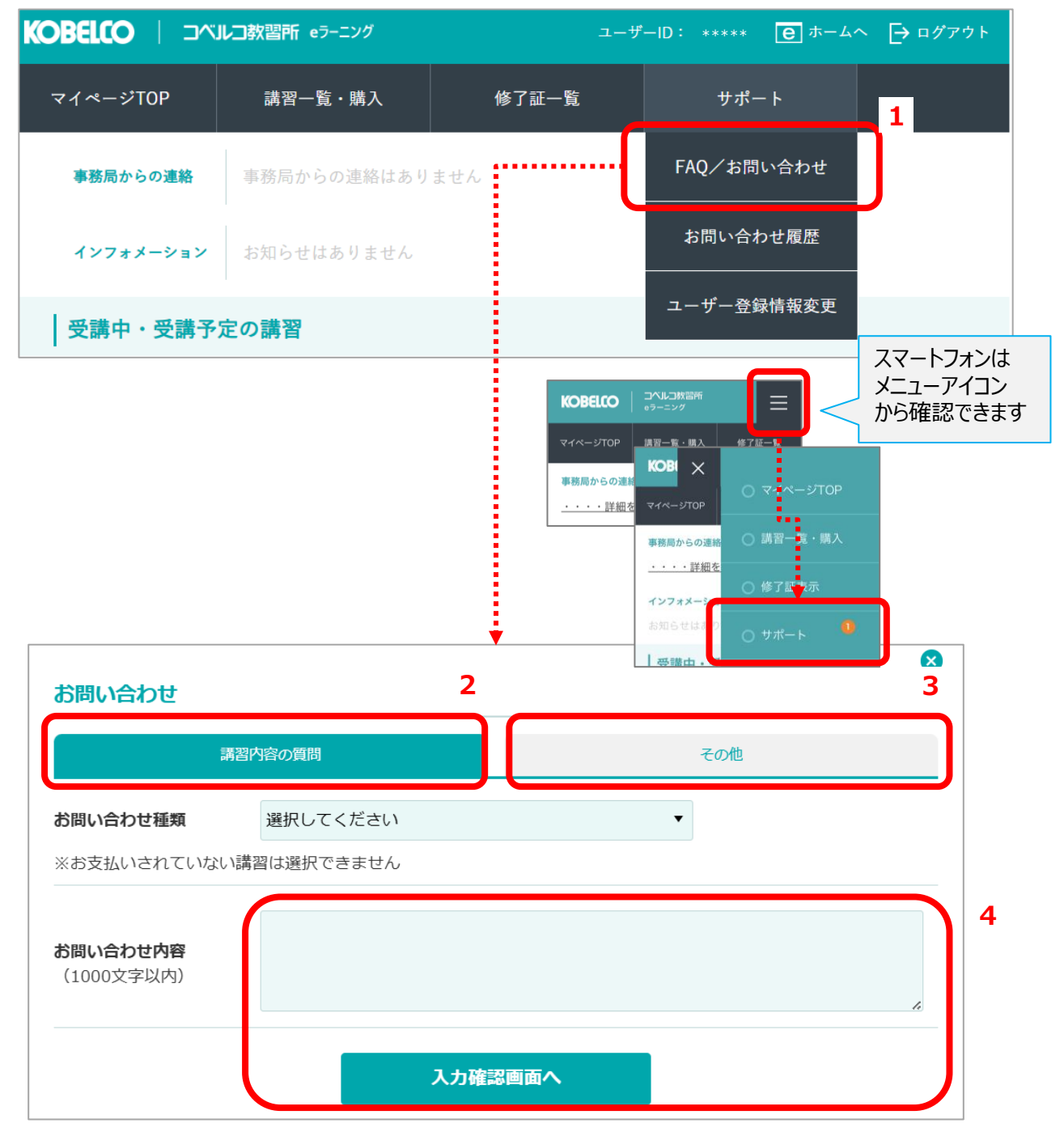

※登録後に事務局からご連絡しますので今しばらくお待ちください。

※お問い合わせの内容によっては、回答を控えさせえていただく場合がありますのであらかじめご了承ください。

### 3.お問い合わせ② 確認~再問い合わせ

# 1

#### 事務局からの返信の確認と、再問い合わせができます。

- 1. 事務局から返信がある場合、「サポート」メニューにバッチが表示されます。
- 2. 「お問い合わせ履歴」をクリックします。
- 3. 内容を確認したいお問い合わせの「確認」をクリックします。

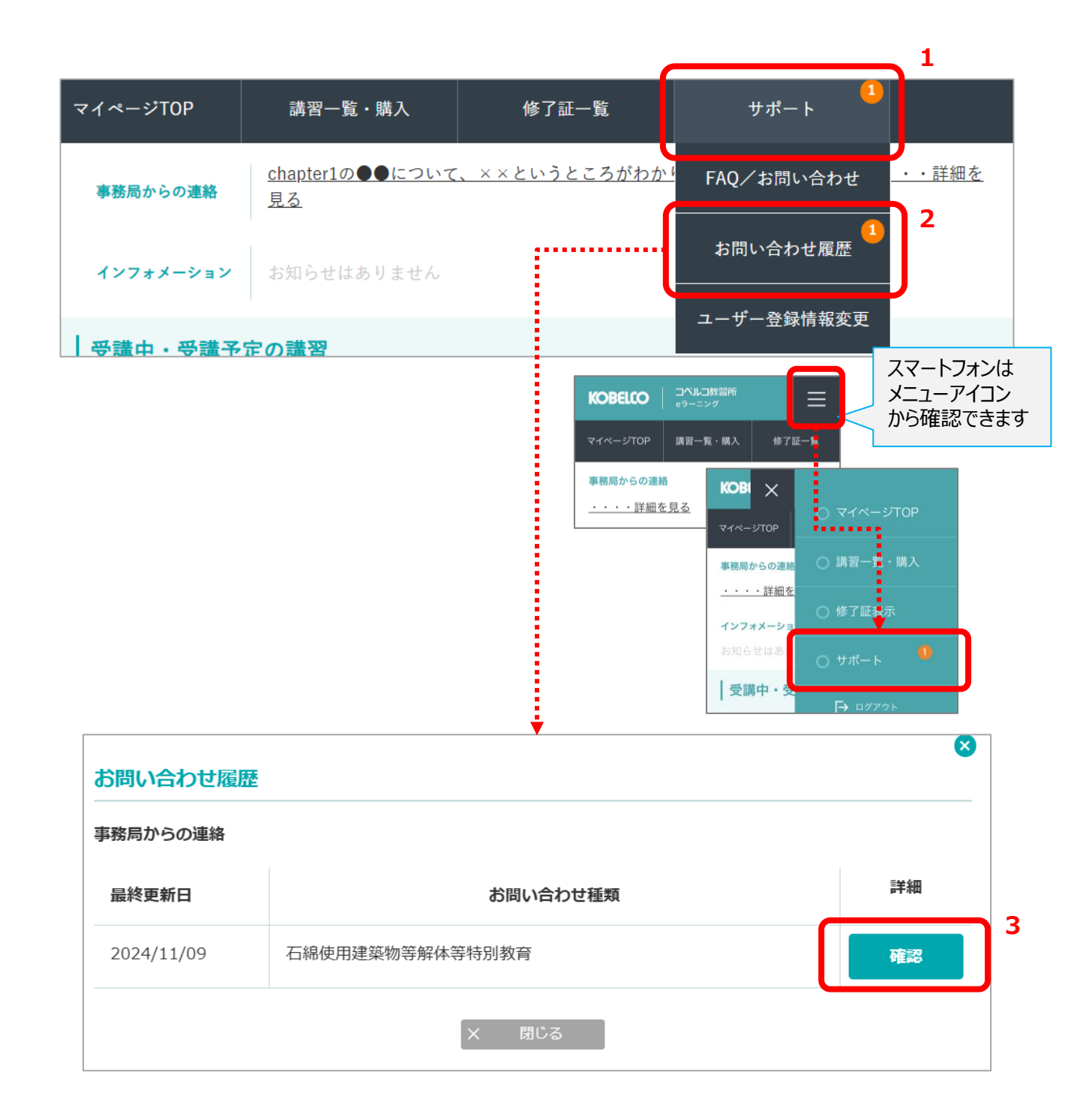

### 3.お問い合わせ② 確認~再問い合わせ

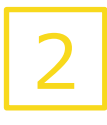

- 1. 事務局からの返信に再度問い合わせをしたい場合は、「事務局からの連絡 に再度問い合わせ」ボタンをクリックします。
- 2. 「事務局への再問い合わせ」に問い合わせ内容を入力します。
- 3. 「確認画面」をクリックします。

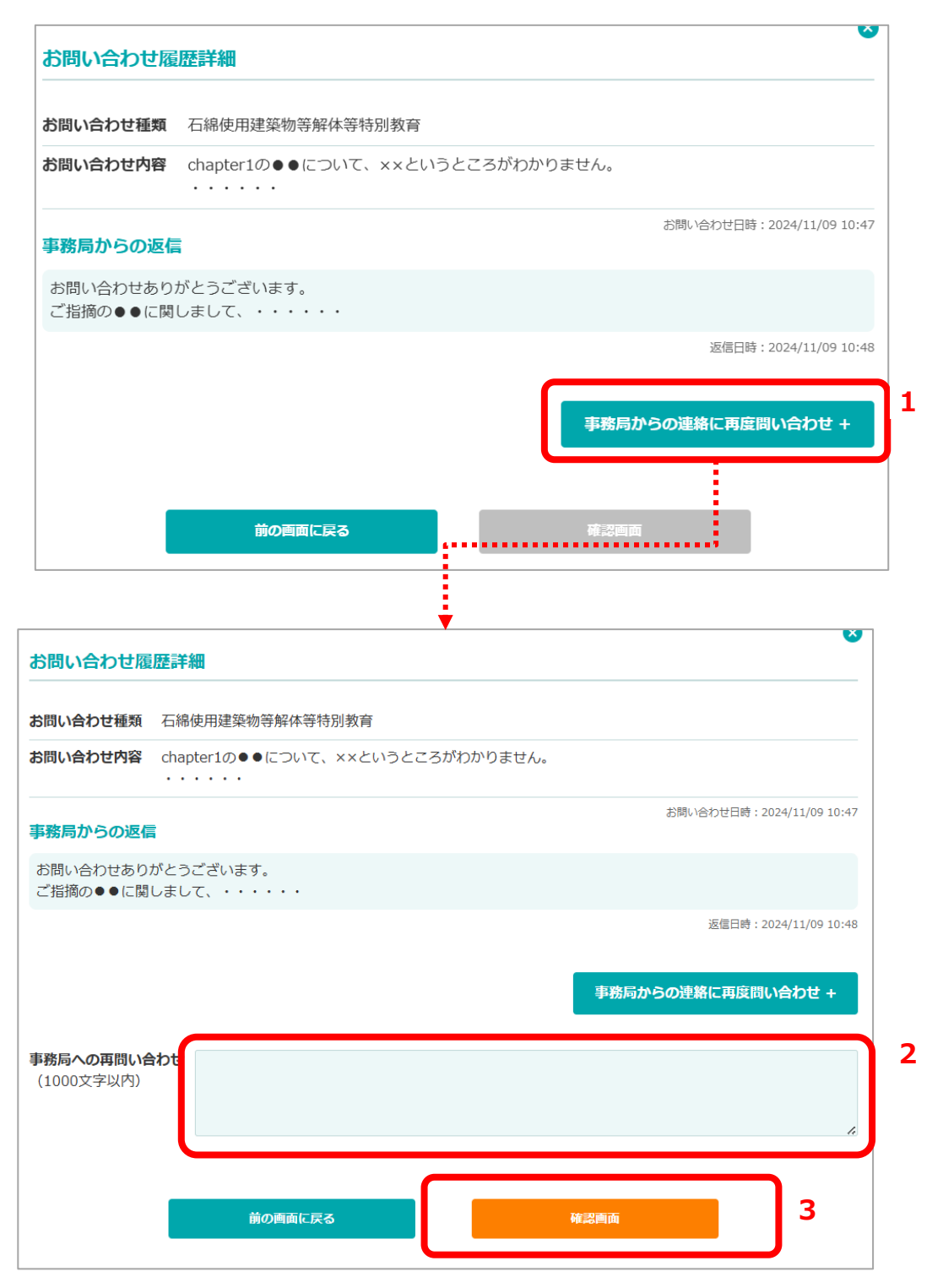

# 3.お問い合わせ② 確認~再問い合わせ

1. 内容を確認し、「登録」をクリックします。

2. 再問い合わせは完了です。「閉じる」をクリックします。

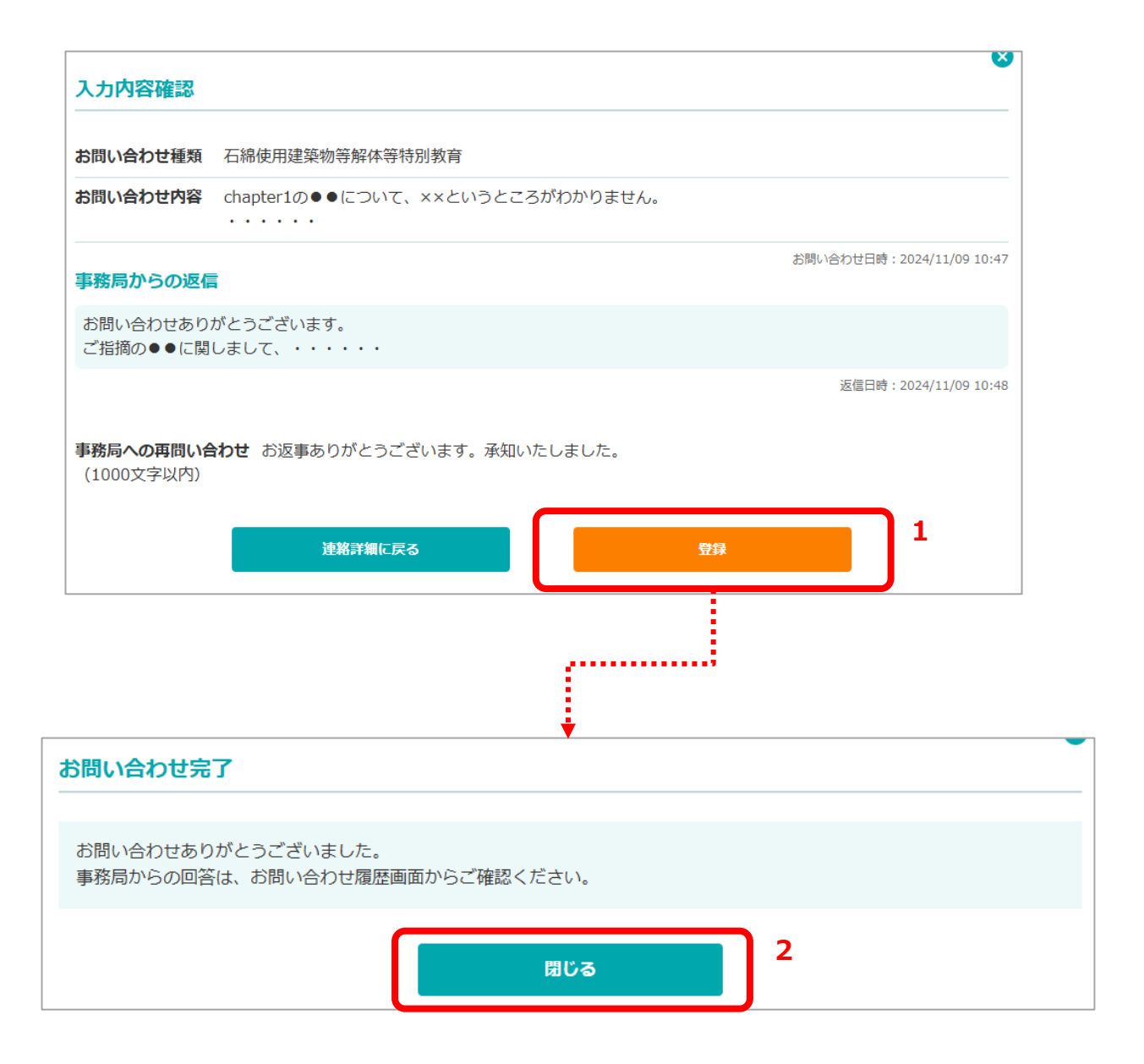

※登録後に事務局からご連絡しますので今しばらくお待ちください。 ※お問い合わせの内容によっては、回答を控えさせえていただく場合がありますのであらかじめご了承ください。

### 4. 講習の受講開始方法

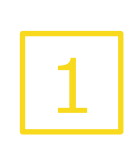

受講開始時に、修了証に使用する写真を撮影します。 ※一度受講を開始すると再撮影はできませんのでご注意ください。

1.受講する講習のタイトルをクリックします。

2.「修了証写真を撮影」をクリックします。

| KOBELCO   コベルコ教習所       | eラーニング                                                           | ユーザーID: *****                                         | . E ホームへ [→ ログアウト            |
|-------------------------|------------------------------------------------------------------|-------------------------------------------------------|------------------------------|
| マイページTOP 講              | 習一覧・購入 修了                                                        | 証一覧 サポート                                              |                              |
| <b>事務局からの連絡</b> 事務局かり   | らの連絡はありません                                                       |                                                       |                              |
| <b>インフォメーション</b> お知らせ   | よありません                                                           |                                                       |                              |
| │ 受講中・受講予定の講習<br>安全衛生教育 |                                                                  |                                                       |                              |
| 振動工                     | 具取扱作業者安全衛生教育                                                     |                                                       |                              |
| ▲中 書 受講前<br>進抄率         | 審査中<br>0% 40 60% 80%                                             | 100%                                                  |                              |
| 全衛生教育<br>動工具取扱作業者安全衛生   | 教育                                                               |                                                       |                              |
| ※本<br>抽<br>※ご<br>※一     | コースを初めて受講を開始す<br>影を終えると、受講を開始で<br>こで撮影した写真は受講完了<br>度受講を開始すると、写真の | る際は開始前に、顔写真を撮影<br>きます。<br>後に発行される「修了証」に本<br>再撮影はできません | ジしてください。<br>:人確認写真として使用されます。 |
| ◎ 修了証写真を撮影              | 2                                                                |                                                       |                              |
|                         | 受講期限 2024/11/14~:                                                | 2025/01/13                                            |                              |

### 4. 講習の受講開始方法

2

1.「撮影する」をクリックします。
 2.「登録する」をクリックします。
 3.「OK」をクリックします。

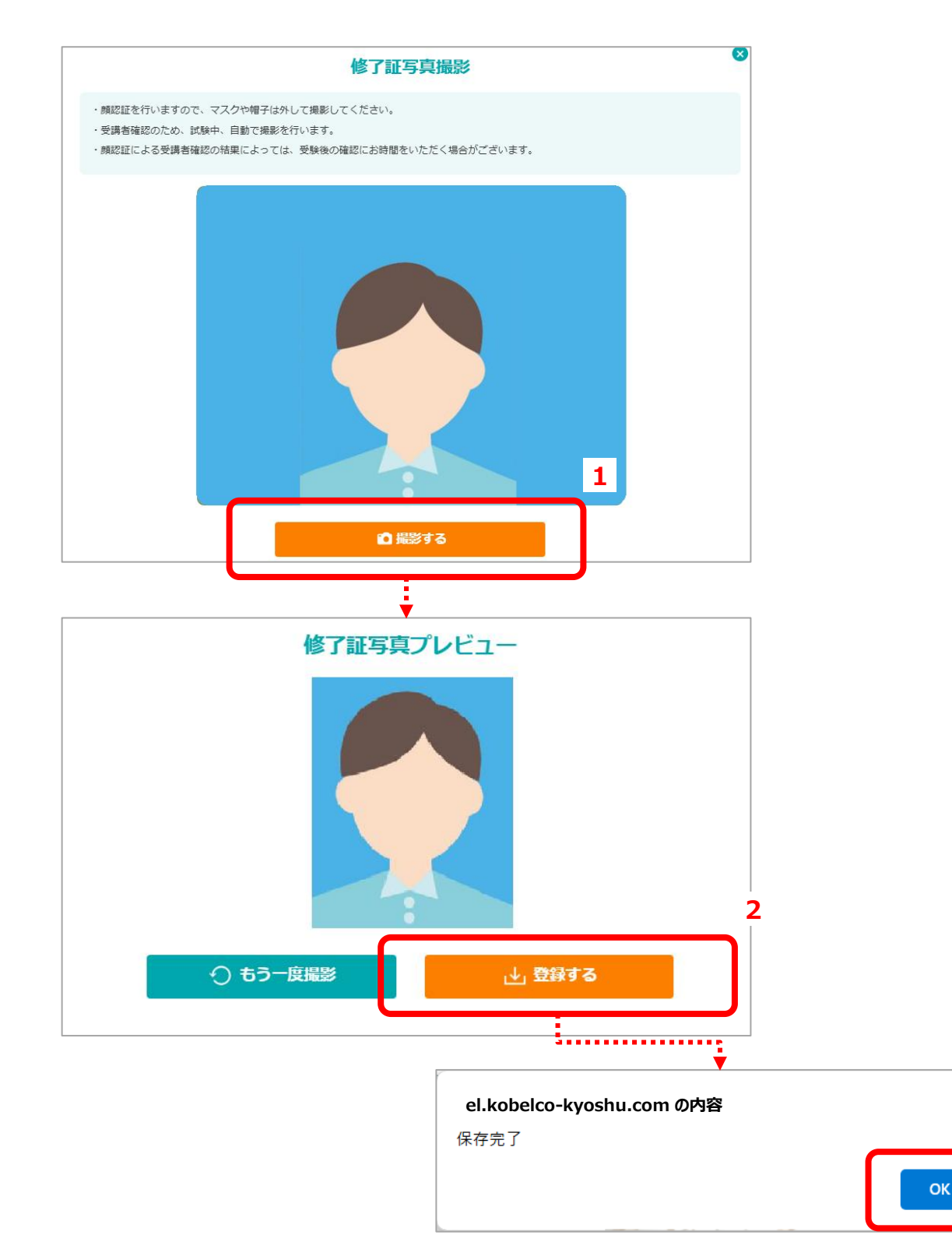

3

### 4. 講習の受講開始方法

```
3
```

#### 「受講を開始する」をクリックし、受講を開始します。

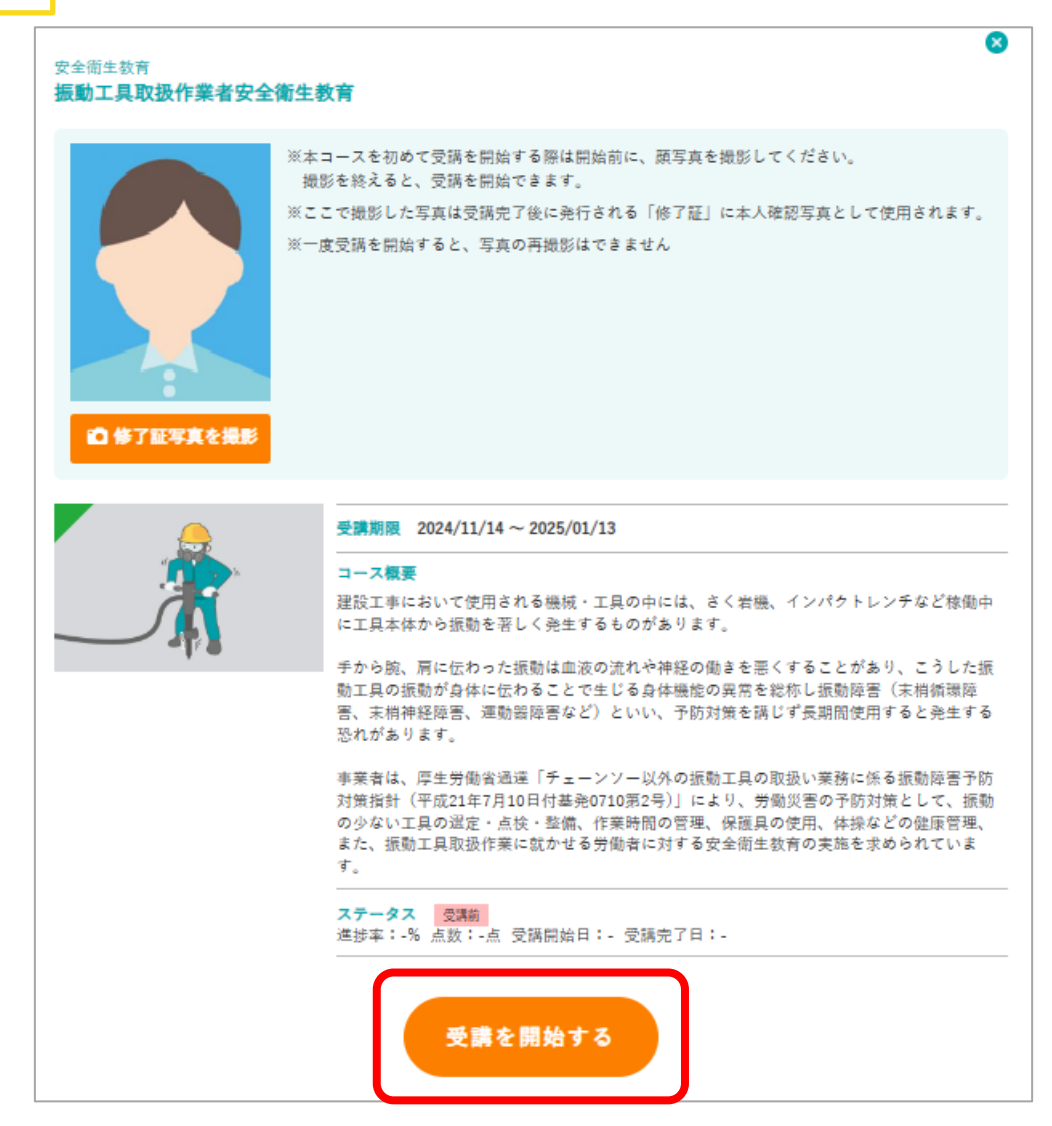

### 5.動画視聴、テスト受講時の注意点

教材のうち「動画」、「テスト」の実施中は、WEBカメラ撮影による顔認証が行われます。

- 動画再生中に認証エラーが起こると強制停止し、再開時はエラー時点より前から再生されます。
- テスト中に認証エラーが連続で発生した場合は、テストが強制終了され、回答がリセットされます。
   通信が不安定な状況では、動画は強制終了することがあります。

シークバーで巻き戻すと、元の再生位置には戻せませんのでご注意ください。

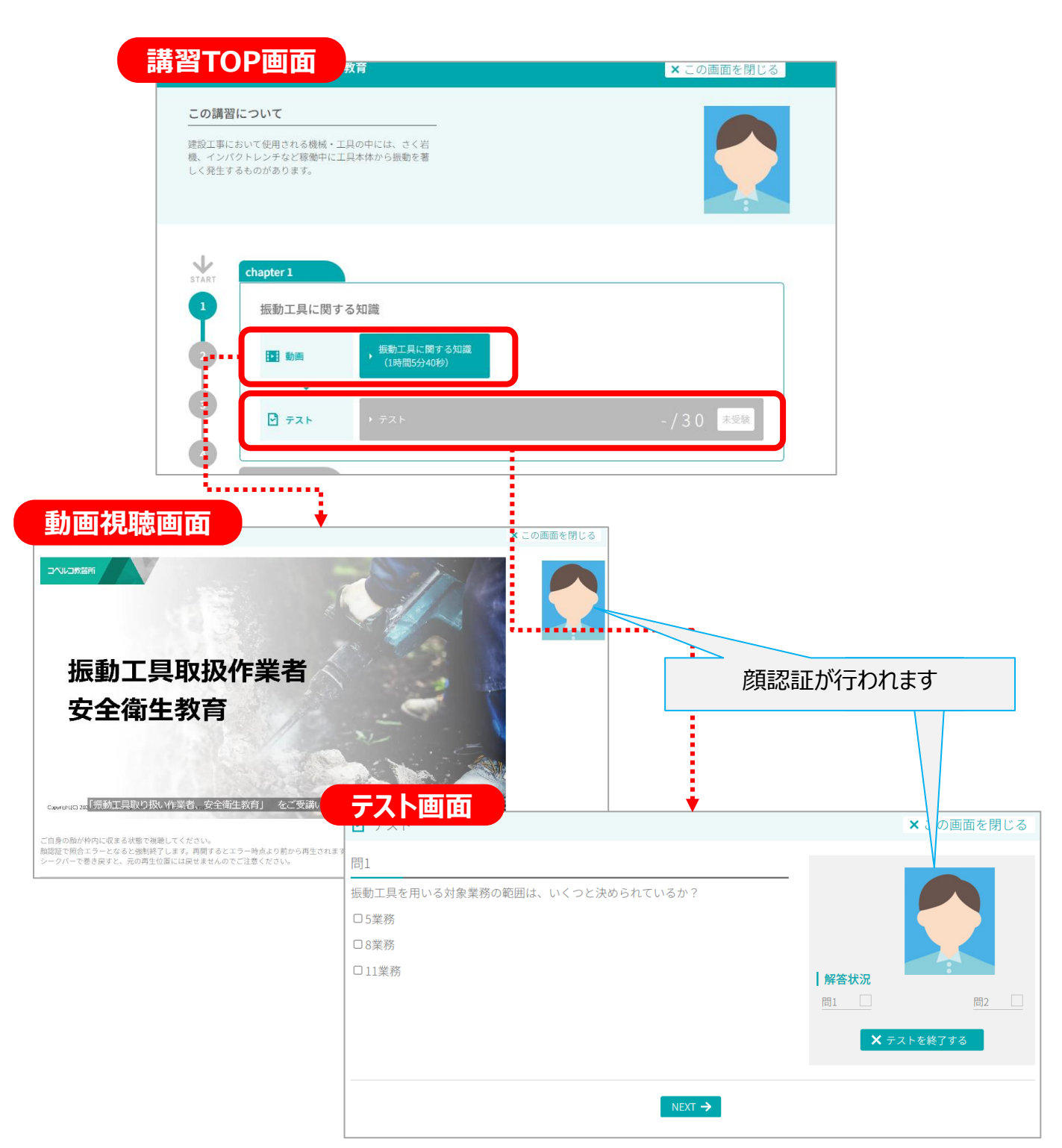

### 6.修了証の印刷

受講が完了した講習の修了証を印刷します。 ※講習の受講が完了しても、事務局による審査が完了していない場合は、 修了証の表示、印刷はできません。

- 1.修了証を表示したい講習の「修了証表示」をクリックします。
- 2.印刷したい修了証のチェックボックスにチェックを入れます。
- 3.「選択した修了証を印刷する」をクリックすると印刷画面が開き、印刷できます。

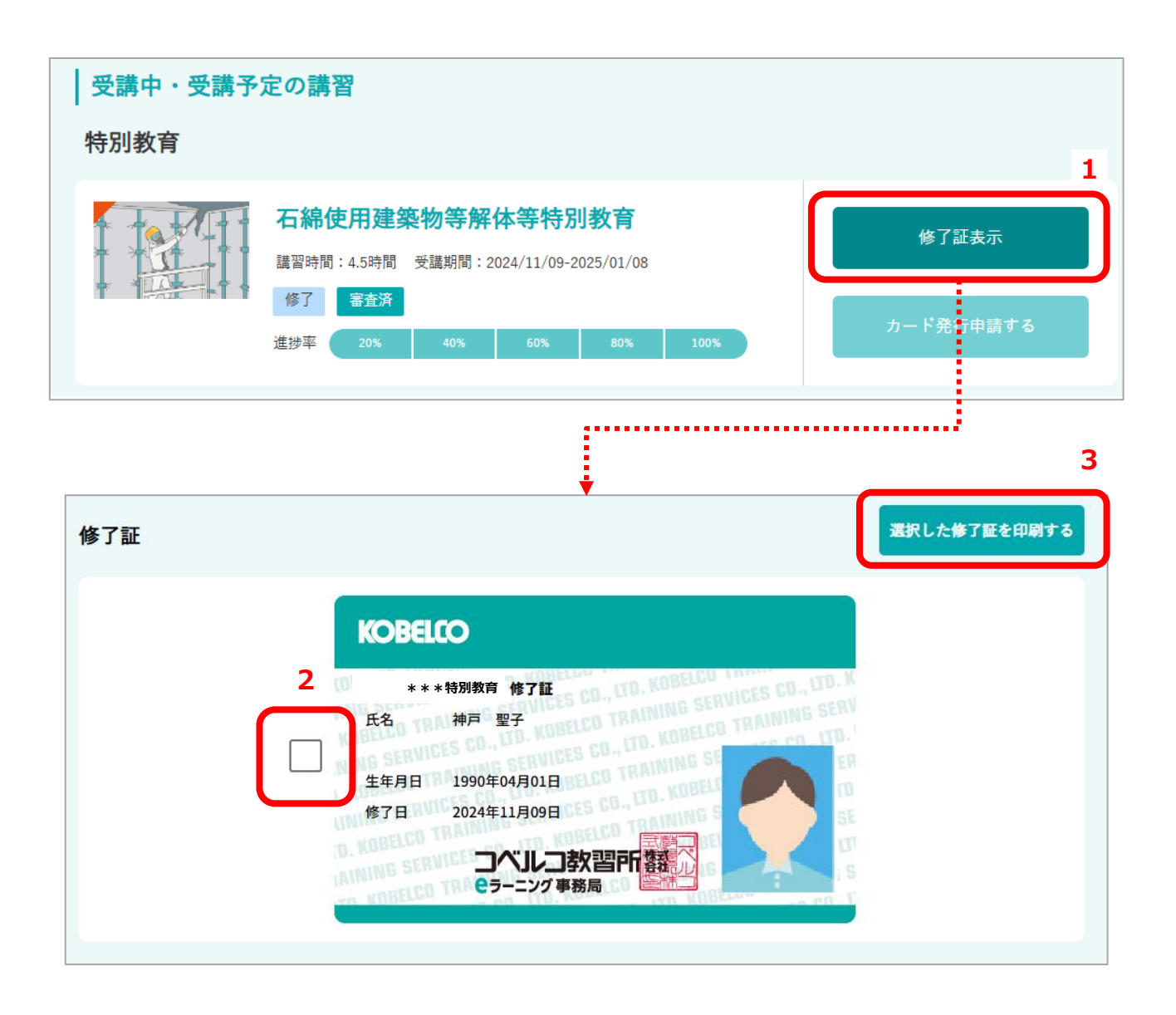

### 7.修了証のカード発行申請

1

#### 1.マイページトップで、発行申請する講習の「カード発行申請する」をクリックします。

- 2.申請フォームに必要事項を入力します。
- 3.「確認する」をクリックします。

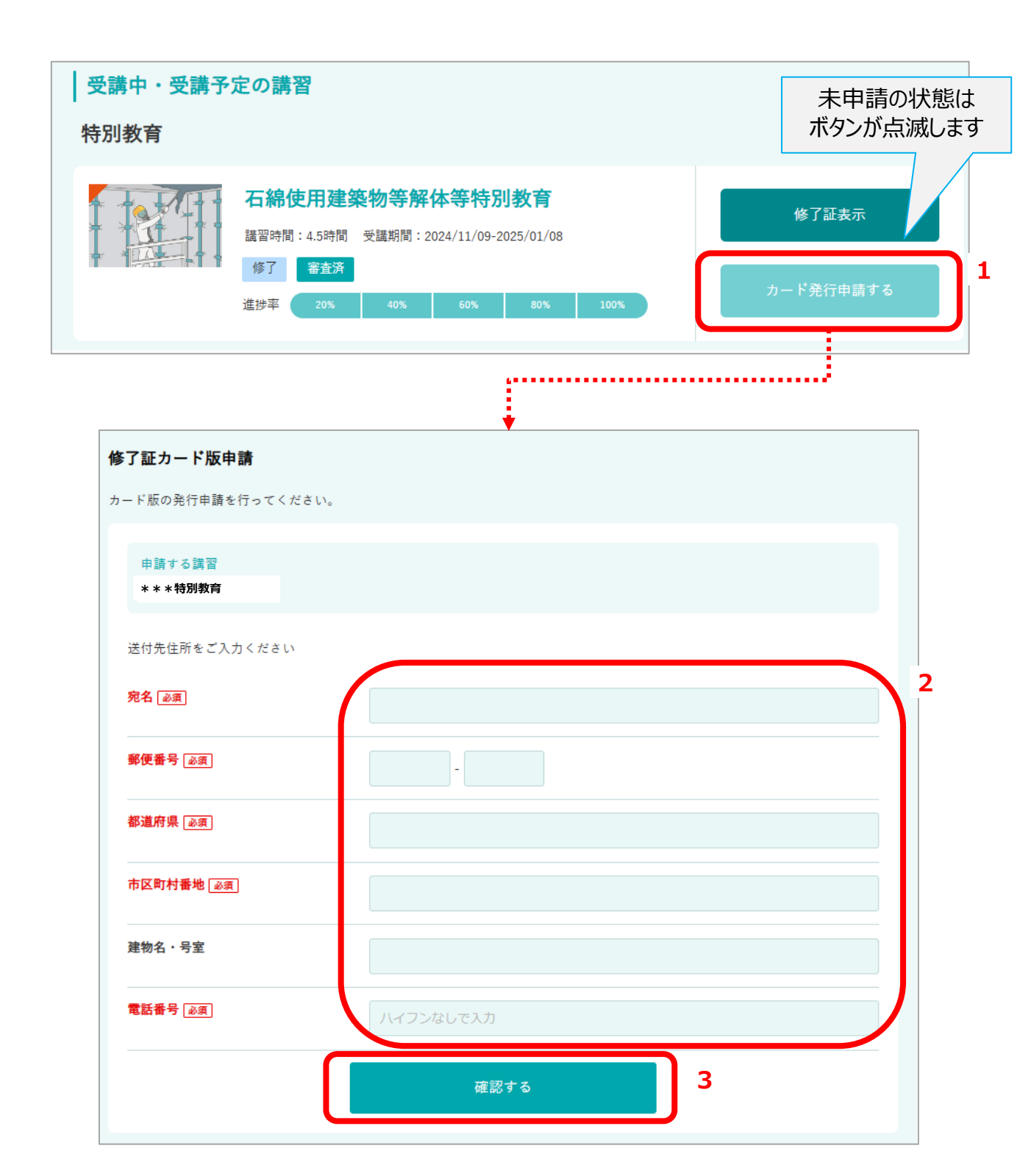

# 7.修了証のカード発行申請

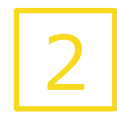

1.登録内容を確認し、「申請する」をクリックします。

2.申請は完了です。

| 青内容確認                        |                 |  |
|------------------------------|-----------------|--|
| 以下の内容で申請する場合<br>「申請する」ボタンを押し | 合は、<br>してください   |  |
| 申請する講習<br>***特別教育            |                 |  |
| 宛名                           | 神戸 聖子           |  |
| 郵便番号                         | 674-0063        |  |
| 都道府県                         | 兵庫県             |  |
| 市区町村番地                       | 明石市大久保町八木       |  |
| 建物名・号室                       |                 |  |
| 電話番号                         | 000000000 1     |  |
|                              | 戻る 申請する         |  |
|                              |                 |  |
|                              |                 |  |
| 完了                           |                 |  |
| <b>完了</b><br>請手続きが完了しました     |                 |  |
| <b>完了</b><br>清手続きが完了しました     | た。<br>マイページTOPへ |  |

### 8.修了証書替申請

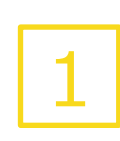

修了証の書替/再交付/カード版購入の申請を行えます。

- 1. 「サポート」→「FAQ/お問い合わせ」をクリックします。
- 2. 「その他」タブをクリックします。
- 3. 「お問い合わせ種類」で、「修了証の書替/再交付/カード版購入」を選択します。

|                                                                                                    | ✓」 教習 門 e729                                                                                                    | L                                 | ーザーID: ***** | <b>e</b> ホームへ | - <b>_→</b> ログアウト |
|----------------------------------------------------------------------------------------------------|----------------------------------------------------------------------------------------------------|-----------------------------------|--------------|---------------|-------------------|
| イページTOP                                                                                                    | 講習一覧・購入                                                                                                    | 修了証一覧                             | サポー          | ۰ト            |                   |
| 事務局からの連絡                                                                                                    | 事務局からの連絡はありませ                                                                                                    | h                                 | FAQ/お問い      | い合わせ          | 1                 |
| インフォメーション                                                                                                   | お知らせはありません                                                                                                    |                                   | お問い合れ        | っせ履歴          |                   |
| 受講中・受講予定                                                                                                    | をの講習                                                                                                    |                                   | ユーザー登録       | 情報変更          |                   |
| お問い合わせ                                                                                                    |                                                                                                    | ÷                                 |              |               | •                 |
|                                                                                                    | 講習内容の質問                                                                                                    |                                   | その他          | l.            |                   |
| カテゴリ選択                                                                                                    | 選択してください                                                                                                    |                                   | •            |               |                   |
|                                                                                                    | 待方法について                                                                                                    |                                   |              |               |                   |
| <ul> <li>A アカウントを新規</li> <li>※退会に関するお問い</li> <li>※FAQでも解決できな</li> </ul>                                     | 得力法について<br>で取得する場合は・・・・・・<br>合わせはこちらのフォームからお願<br>い場合は、こちらのフォームよりお                                                                                                    | い致します。<br>問い合わせください               |              |               |                   |
| <ul> <li>A アカウントを新規</li> <li>※退会に関するお問い</li> <li>※FAQでも解決できな</li> <li>お問い合わせ種類</li> </ul>                   | (市力法について)<br>で取得する場合は・・・・・・<br>合わせはこちらのフォームからお開い場合は、こちらのフォームよりお<br>選択してください                                                                                                    | iい致します。<br>問い合わせください              | •            |               |                   |
| <ul> <li>A アカウントを新規</li> <li>※退会に関するお問い</li> <li>※FAQでも解決できな</li> <li>お問い合わせ種類</li> <li>お問い合わせ内容</li> </ul> | <ul> <li>病力法について</li> <li>で取得する場合は・・・・・</li> <li>合わせはこちらのフォームからお願い場合は、こちらのフォームよりお</li> <li>選択してください</li> <li>選択してください</li> <li>アカウント</li> <li>動作環境</li> </ul>                                                                                                    | iい致します。<br>問い合わせください              | •            |               | 1.                |
| <ul> <li>A アカウントを新規</li> <li>※退会に関するお問い</li> <li>※FAQでも解決できな</li> <li>お問い合わせ福類</li> <li>お問い合わせ内容</li> </ul> | <ul> <li>(中方法について)</li> <li>(市政得する場合は・・・・・・)</li> <li>合わせはこちらのフォームからお願い場合は、こちらのフォームよりお</li> <li>選択してください</li> <li>選択してください</li> <li>アカウント</li> <li>動作環境</li> <li>お申し込み</li> </ul>                                                                                                    | い致します。<br>問い合わせください               |              |               | 1.                |
| <ul> <li>A アカウントを新規</li> <li>※退会に関するお問い</li> <li>※FAQでも解決できな</li> <li>お問い合わせ種類</li> <li>お問い合わせ内容</li> </ul> | <ul> <li>(中方法について)</li> <li>(市政得する場合は・・・・・)</li> <li>合わせはこちらのフォームからお開い場合は、こちらのフォームよりお</li> <li>選択してください</li> <li>選択してください</li> <li>アカウント</li> <li>動作環境</li> <li>お申し込み</li> <li>お支払い</li> <li>受講</li> </ul>                                                                                                    | い致します。<br>問い合わせください               |              |               | 1.                |
| <ul> <li>A アカウントを新規</li> <li>※返会に関するお問い</li> <li>※FAQでも解決できな</li> <li>お問い合わせ福頼</li> <li>お問い合わせ内容</li> </ul> | <ul> <li>(中方法について)</li> <li>(市政得する場合は・・・・・)</li> <li>合わせはこちらのフォームからお願い場合は、こちらのフォームよりお</li> <li>選択してください</li> <li>選択してください</li> <li>アカウント</li> <li>動作環境</li> <li>お申し込み</li> <li>お支払い</li> <li>受講</li> <li>修了証</li> </ul>                                                                                                    | い致します。<br>問い合わせください               |              |               | 1.                |
| <ul> <li>A アカウントを新規</li> <li>※返会に関するお問い</li> <li>※FAQでも解決できな</li> <li>お問い合わせ福頼</li> <li>お問い合わせ内容</li> </ul> | <ul> <li>(中方法について)</li> <li>(市政得する場合は・・・・・)</li> <li>合わせはこちらのフォームからお願い場合は、こちらのフォームよりお<br/>選択してください</li> <li>選択してください</li> <li>アカウント</li> <li>動作環境</li> <li>お申し込み</li> <li>お支払い</li> <li>受講</li> <li>修了証</li> <li>その他</li> </ul>                                                                                                    | い致します。<br>問い合わせください               |              |               | 1.                |
| <ul> <li>A アカウントを新規</li> <li>※返会に関するお問い</li> <li>※FAQでも解決できな</li> <li>お問い合わせ種類</li> <li>お問い合わせ内容</li> </ul> | <ul> <li>(中) 法について</li> <li>(市) 法について</li> <li>(市) 法について</li> <li>(市) 法について</li> <li>(市) 法のの</li> <li>(市) 法の</li> <li>(ボージント)</li> <li>(ボージント)&lt;</li></ul> | iい致します。<br>問い合わせください<br>3<br>ド版購入 |              |               | 1.                |

### 8.修了証書替申請

- 1. 「お問い合わせ内容」に申請内容を入力します。
- 2. 「入力確認画面へ」をクリックします。
- 3. 内容をご確認のうえ、「送信する」をクリックします。
- 4. 申請は完了です。 事務局からの返信で以降の手続きについてご案内しますのでお待ちください。

|           | 講習内容の質問                                                                     | その他            |
|-----------|-----------------------------------------------------------------------------|----------------|
| ラゴリ選択     | 選択してください ▼                                                                  |                |
| FAQ       | <sup>男古・</sup> 疑問点について、以下さ、~~~ださい。解決しない場合、末月<br>い物に「、 こっつい」、一ムよりの向い合わに、、 ~~ | フォーマット上りお問合せくだ |
| 問い合わせ種類   | 選択してください ▼                                                                  |                |
| 問い合わせ内容   |                                                                             |                |
|           | 入力確認画面へ                                                                     | 2              |
| 別い合わせ内容の  |                                                                             |                |
| い合わせ種類    | 修了証の書替/再交付/カード版購入                                                           |                |
| い合わせ内容    | 修了証の再交付をお願いいたします。<br>・・・・・                                                  |                |
|           | 戻る送信                                                                        | する <b>3</b>    |
|           | •                                                                           |                |
| お問い合わせ完   | 7                                                                           |                |
| お問い合わせありが | とうございました。                                                                   |                |

### 9.書類アップロード①

1

- 本人確認文書等をアップロードできます。
- 1. 「サポート」→「ユーザー登録情報変更」をクリックします。
- 2. 「書類アップロード画面へ」をクリックします。

| KOBELC | וויא⊏   ס    | レコ教習所 eラ | ラーニング        |             | ユーザ・   | -ID: **** | <b>е</b> ホーム | ヽ [→ □グアウト |
|--------|--------------|----------|--------------|-------------|--------|-----------|--------------|------------|
| マイペー   | -ジTOP        | 講習一覧     | 讠・購入         | 修了証一賢       |        | サポ-       | - ト          |            |
| 事務原    | 骨からの連絡       | 事務局から    | の連絡はあり       | ません         |        | FAQ/お問    | い合わせ         |            |
| インス    | 7ォメーション      | お知らせは    | ありません        |             |        | お問い合れ     | りせ履歴         |            |
| 受講     | 中・受講予定       | 定の講習     |              |             |        | ユーザー登録    | 禄情報変更        |            |
|        |              |          |              | <b>,</b>    |        |           |              |            |
|        | ユーザー         | 登録情報     |              | ·           |        |           |              |            |
|        | ユーザーID       |          | e0000025     |             |        |           |              |            |
|        | メールアド        | レス       | ****@****.jp |             |        |           |              |            |
|        | 現在のパス        | ワード      | ****         |             |        |           |              |            |
|        | <b>※パスワー</b> | ドを変更する場合 | 合はご入力くだ      | さい(半角小文字英数: | 字8文字以上 |           |              |            |
|        | 建物名・号        | 室        |              |             |        |           |              |            |
|        | 電話番号(        | 会社)      |              |             |        |           |              | 2          |
|        |              |          |              | 登録          |        | 書         | 類アップロード      | 画面へ        |

# 9.書類アップロード①

2

1. 登録する文書にチェックを入れます。

※抄本等の場合は手順が異なりますので、「抄本等」ページをご確認ください。

2. 「撮影する」をクリックします。

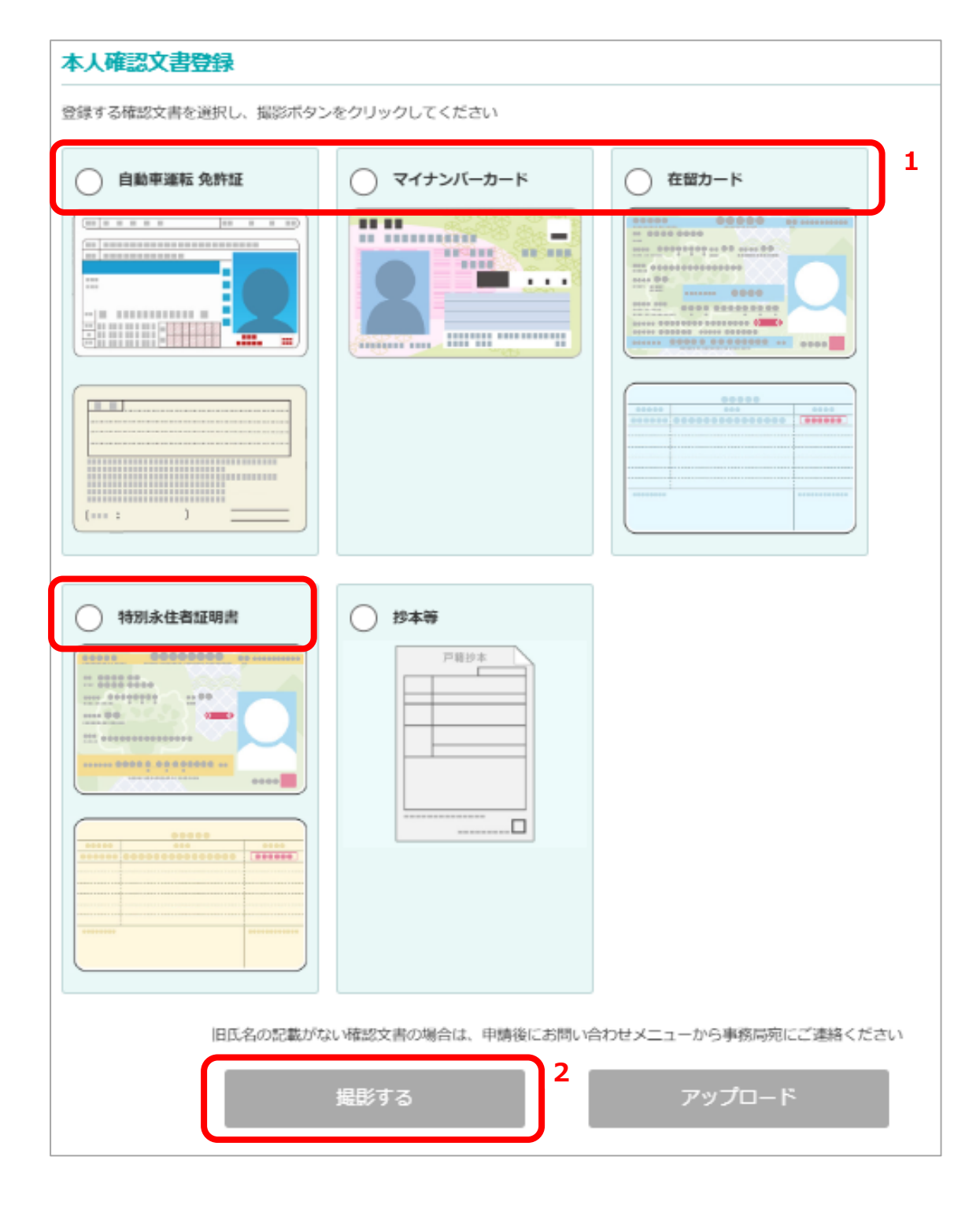

# 9.書類アップロード①

- 1. おもて面を枠に合わせ、「撮影する」をクリックします。
- 2. うら面を枠に合わせ、「撮影する」をクリックします。
- 3. 「アップロードする」をクリックします。
- 4. 「OK」をクリックします。

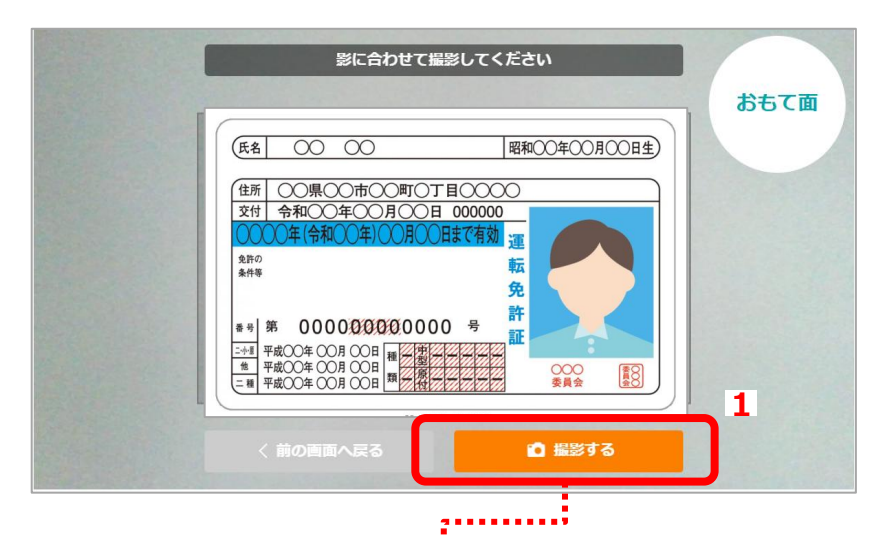

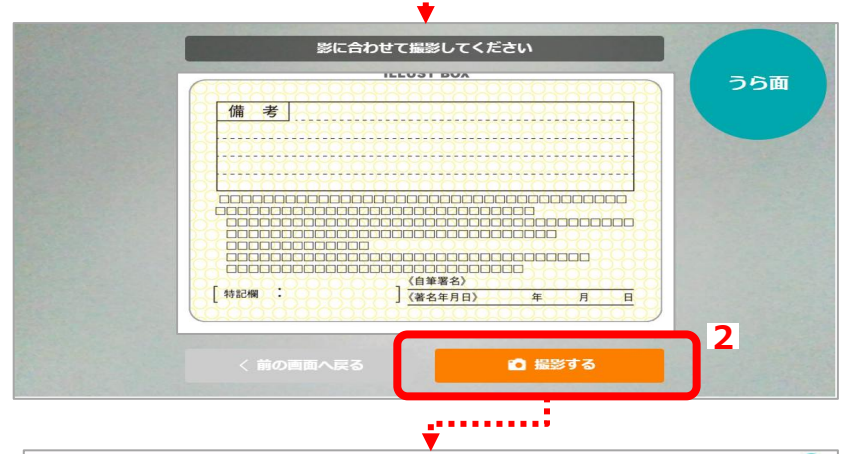

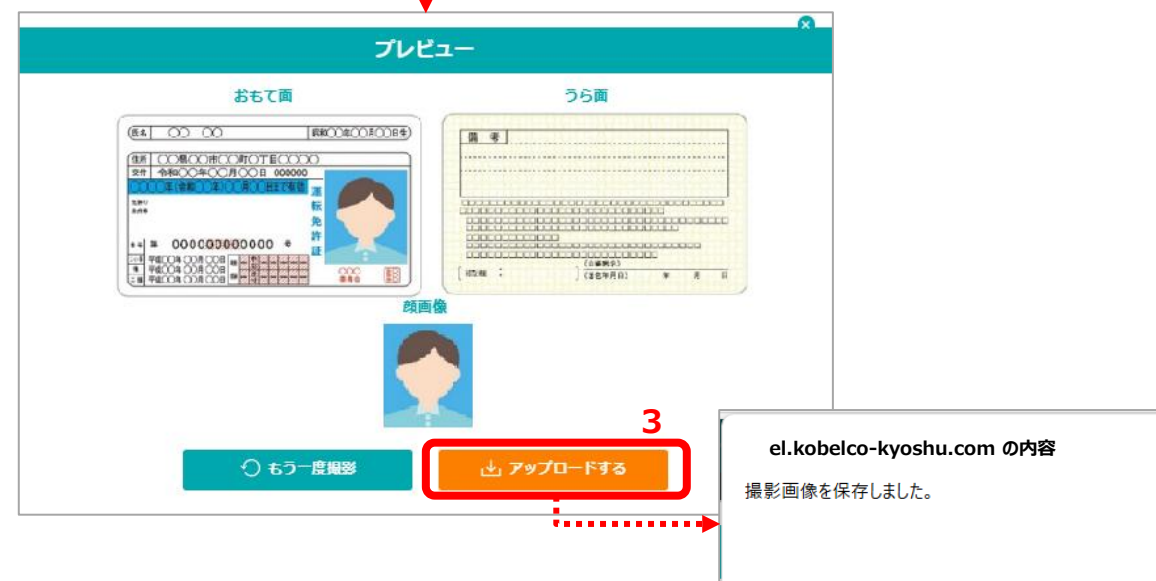

4

ОК

### 9.書類アップロード② 抄本等

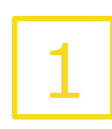

抄本等を登録する場合はこちらの手順でアップロードします。

- 1. 「抄本等」にチェックを入れます。
- 2. 「アップロード」をクリックします。 ※アップロードする画像ファイルは、あらかじめ端末に保存しておいてください。

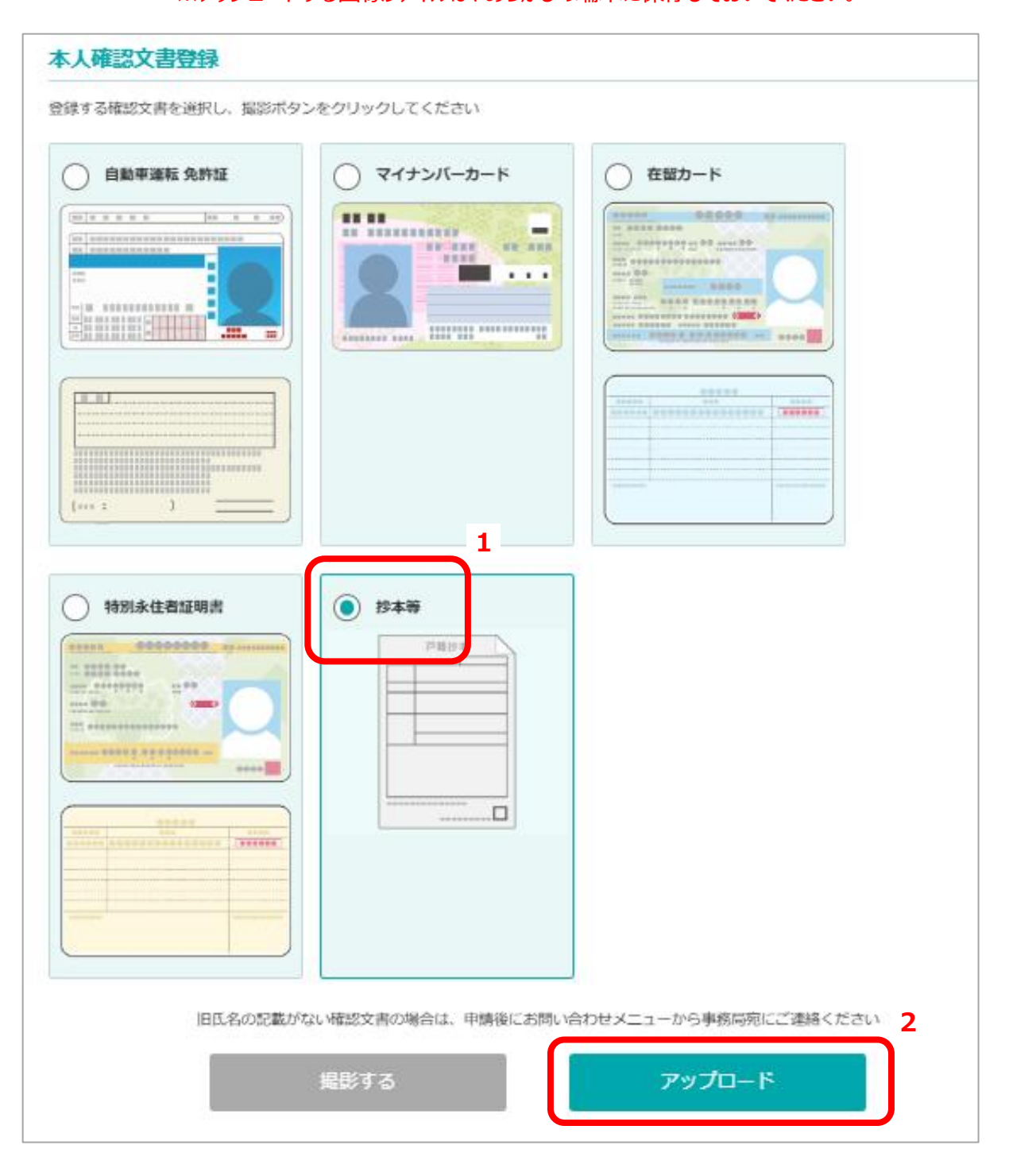

### 9.書類アップロード② 抄本等

#### 「ファイルをドロップまたはクリックで選択」をクリックし、アップロード するファイルを選択します。

- 2. 「アップロードする」をクリックします。
- 3. 「OK」をクリックします。

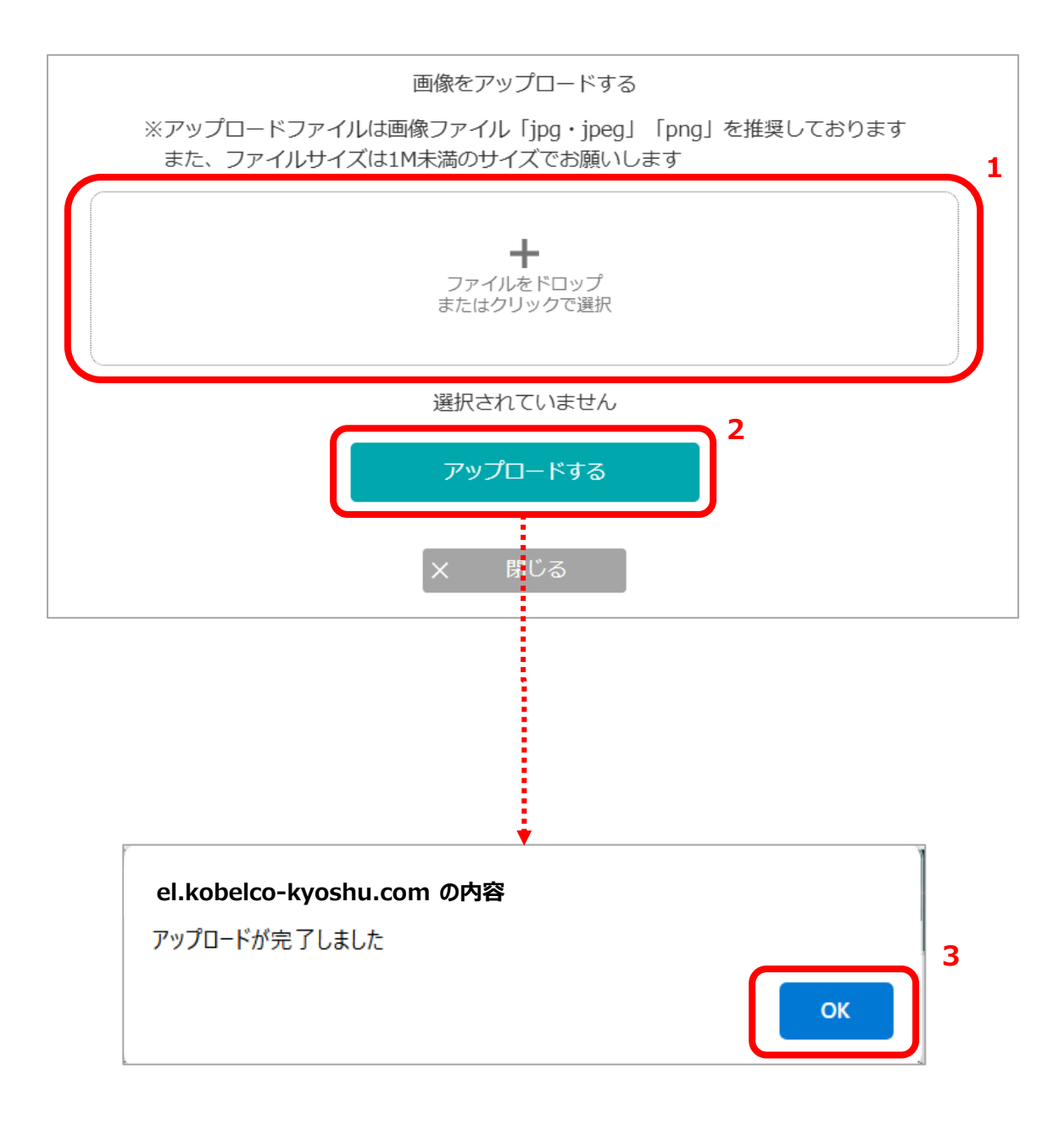